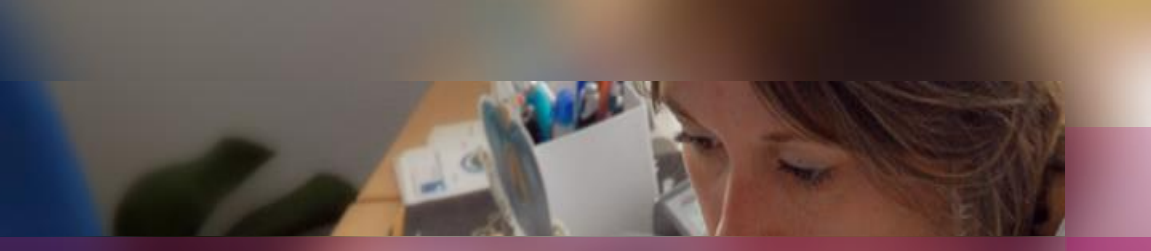

#### **Documentation établissement**

### Session examen Certificat de Formation Générale

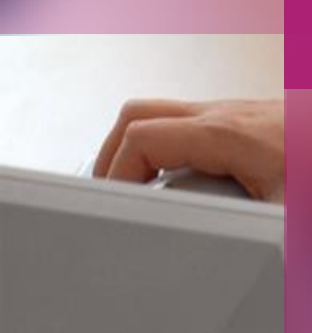

SERIA

Préparation aux étapes de gestion : ORGANISATION – AFFECTATION – DEROULEMENT

Avec la gestion autonome de l'épreuve d'Entretien avec le jury

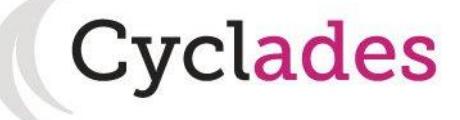

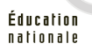

## 1. Où en sommes nous ?

- 2. Paramétrer mon établissement
- 3. Créer des groupes d'élèves
- 4. Affecter par commission examinateur
- 5. Affecter les élèves
- 6. Editer des listes, des statistiques
- 7. Editer les convocations
- 8. Editer les documents pour le déroulement des épreuves
- 9. Voir les documents générés
- 10. Infos pratiques

Sommaire

# **1.** Où en sommes-nous ?

#### **PREPARATION A L'ORGANISATION – AFFECTATION ET AU DEROULEMENT d'épreuves**

Vous vous situez au cœur d'un processus. Si, pour l'épreuve gérée en établissement (entretien avec le jury), le gestionnaire vous a donné la gestion autonome, alors, dès la fin de la phase d'inscription, vous avez la visibilité sur vos élèves : vous pouvez les affecter en salle et/ou date, éditer des listes ... Les opérations à effectuer sont présentées en séguence ci-dessous :

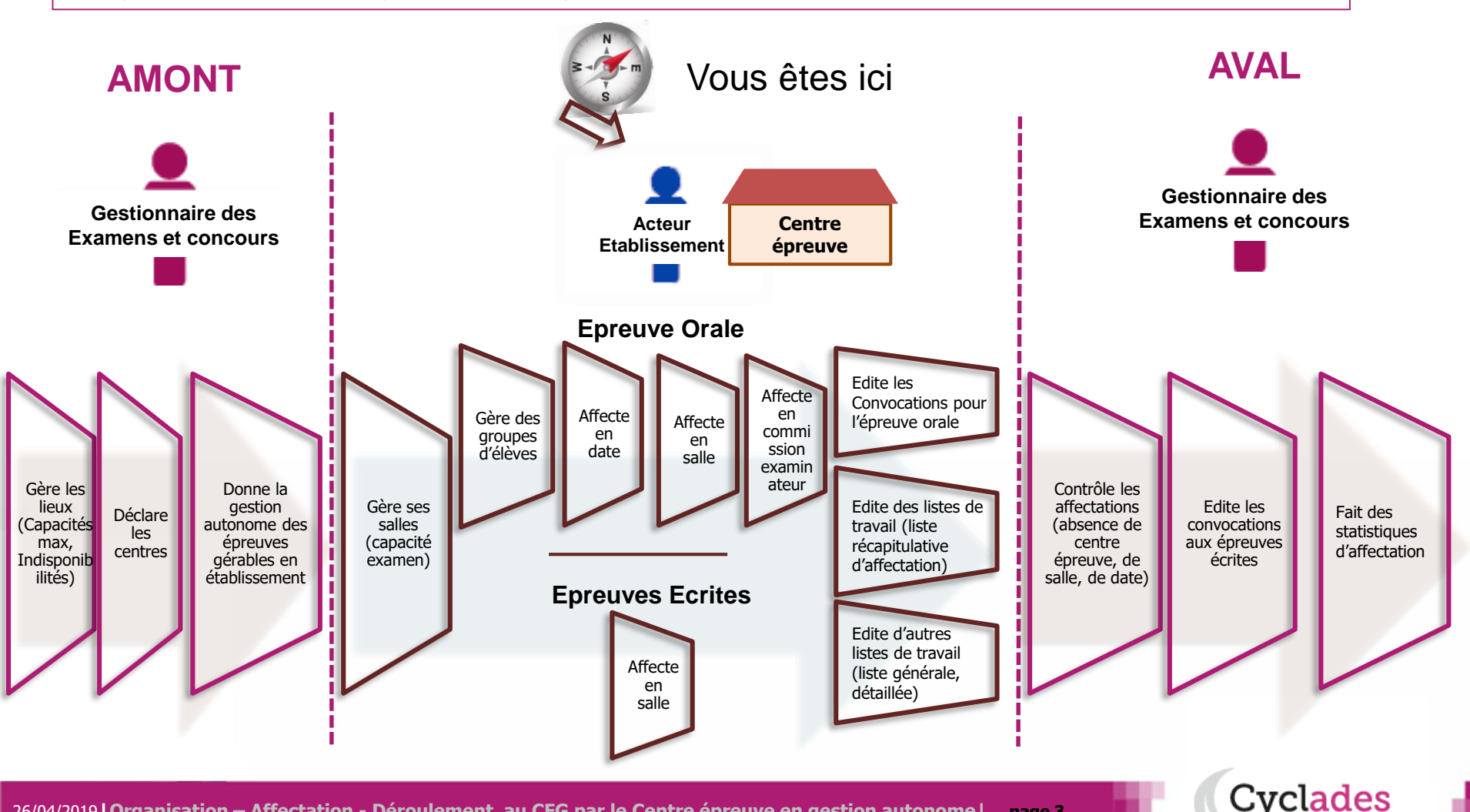

1. Où en sommes nous ?

# 2. Paramétrer mon établissement

- 3. Créer des groupes d'élèves
- 4. Affecter par commission examinateur
- 5. Affecter les élèves
- 6. Editer des listes, des statistiques
- 7. Editer les convocations
- 8. Editer les documents pour le déroulement des épreuves
- 9. Voir les documents générés
- 10. Infos pratiques

Sommaire

# 2. Paramétrer mon établissement (1/2)

Cvclades

Au préalable, vérifiez la présence de salles dans votre établissement, indispensables pour l'affectation en salle.

Allez dans le menu « MON ETABLISSEMENT », activité « Paramétrer mon établissement ». Ouvrir l'onglet Lieu/Sites/Bâtiments/Salles pour ajouter une salle. Pour cela, se positionner sur un élément de l'arborescence en partie gauche, pour accéder à ses informations en partie droite.

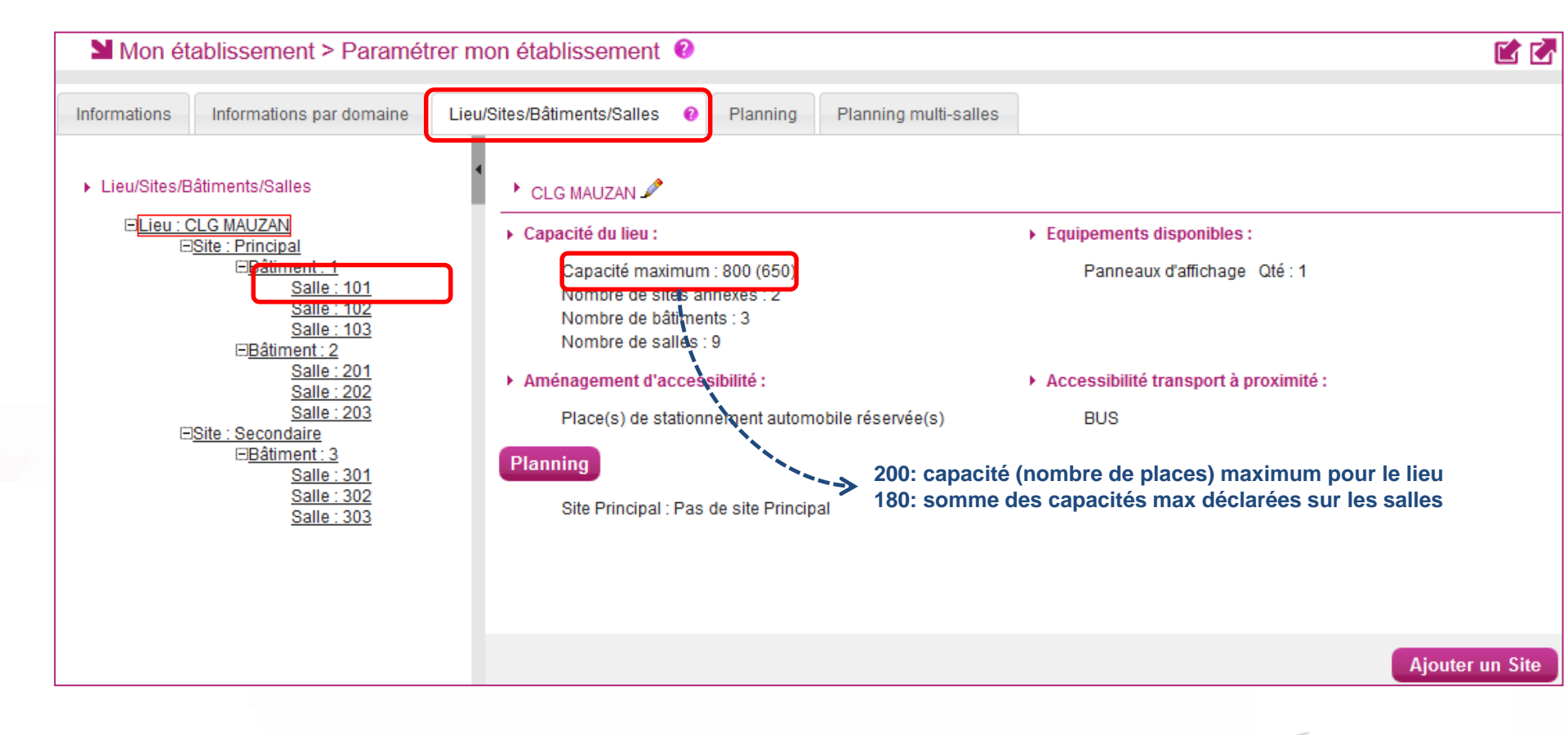

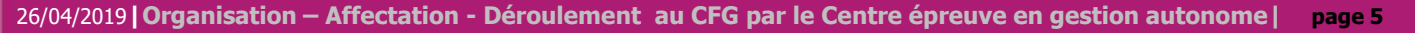

# 2. Paramétrer mon établissement (2/2)

Pour créer une salle, cliquez sur le bouton « Ajouter une salle » : une petite fenêtre d'ajout de salle ; vous pouvez :

- ajouter la **capacité maximum** de la salle (capacité en déroulement d'épreuves, indispensable car contrôlée lors de l'affectation collective en salle)
- détailler les caractéristiques comme les équipements disponibles ainsi que les éventuels aménagements d'accessibilité, à titre d'information.

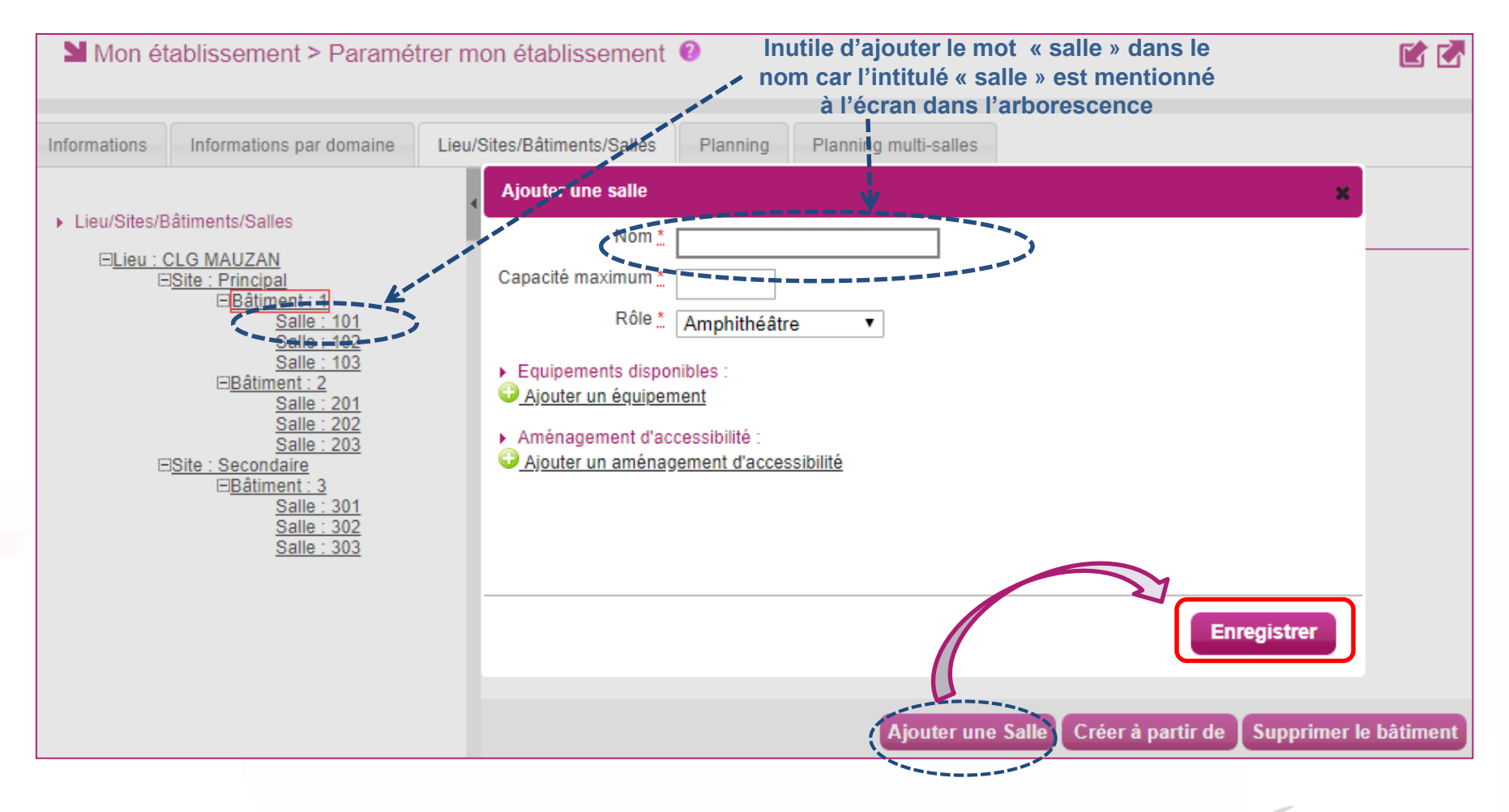

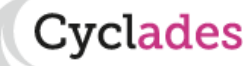

- 1. Où en sommes nous ?
- 2. Paramétrer mon établissement

# 3. Créer des groupes d'élèves

- 4. Affecter par commission examinateur
- 5. Affecter les élèves
- 6. Editer des listes, des statistiques
- 7. Editer les convocations
- 8. Editer les documents pour le déroulement des épreuves
- 9. Voir les documents générés
- 10. Infos pratiques

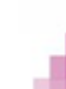

Sommaire

### 3. Créer des groupes d'élèves

Cvclades

Menu ORGANISATION > Affectation > Gérer les groupes d'élèves

Ce menu vous permet de créer des groupes d'élèves selon les épreuves. Vous pourrez alors utiliser ces groupes comme filtre au moment d'affecter les élèves en salle et/ou date et heure.

NB : cette activité n'est disponible que si le gestionnaire vous a déclaré en gestion autonome sur des épreuves.

Commencez par Sélectionner une épreuve.

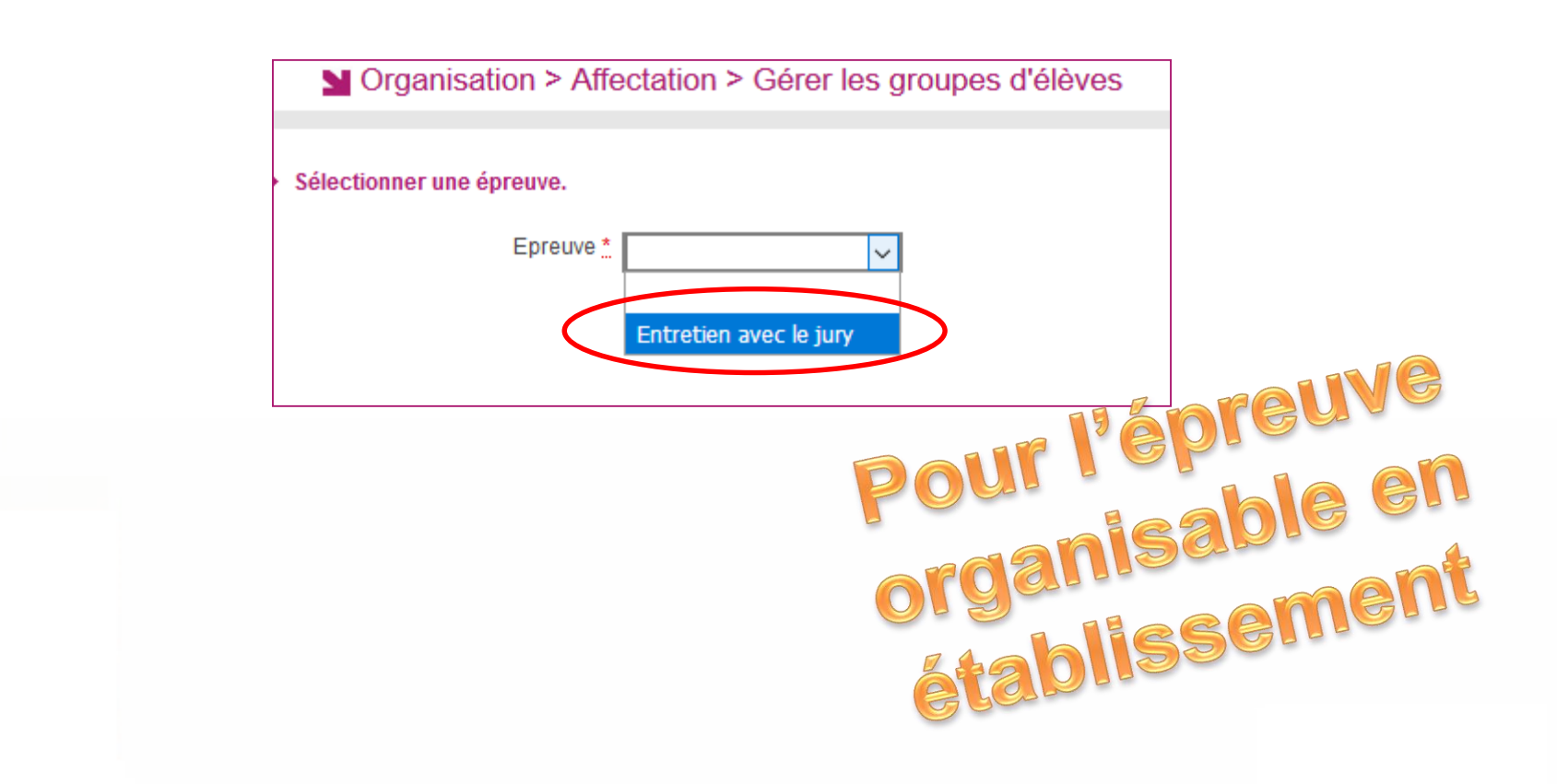

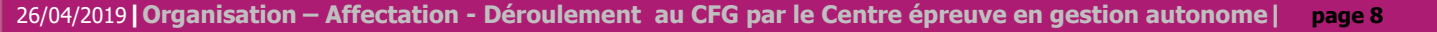

## 3. Créer des groupes d'élèves

**Cvclades** 

Pour créer un groupe d'élèves :

- · Sélectionnez des candidats (Glisser déposer un ou plusieurs candidats vers « Ajouter un groupe d'élèves ),
- Une pop up s'ouvre : renseignez le nom du Groupe (lettres majuscules, chiffres et tirets acceptés)
- Cliquez sur le bouton Ajouter.

| Organisation > Affectation > Gérer les groupes d'élèves 2                                                                                                    | Examen-session : CFG - JUIN 2019 - ACADÉ                                                                                                    | MIE D'AIX MARSEILLE 👻                                                                                                    |                                | 1                                     |
|----------------------------------------------------------------------------------------------------|----------------------------------------------------------------------------------------------------|----------------------------------------------------------------------------------------------------|--------------------------------|---------------------------------------|
| Epreuve * Entretien avec le jury •                                                                                                    | Saisissez le nom du groupe :                                                                                                    |                                                                                                    | Rechercher dans les résultats: | · · · · · · · · · · · · · · · · · · · |
| Liste des élèves ayant l'épreuve sélectionnée ( <u>Tout sélectionner</u> / <u>Tout désélectionner</u> )                                                                                                    | - 10 caractères maximum                                                                                                    |                                                                                                    |                                |                                       |
| Nom Prénom                                                                                                    | - pas d'espace                                                                                                    | Numéro inscription -                                                                                                    | 🔺 🕶 Groupe                     |                                       |
| OUAQUE Thomas                                                                                                    | - lettres sans accent en maiuscule                                                                                                    | 1846008235                                                                                                    | GRPINDIV -                     | *                                     |
| LUTUN EDO NOUVEAUCFG Killian David                                                                                                    | - chiffres ou tiret seulement autorisé                                                                                                    | 1905020012                                                                                                    | GRP2 -                         | =                                     |
| EDOSEGPA Marc                                                                                                    |                                                                                                    | 1905020013                                                                                                    | GRP1 -                         |                                       |
| EDODIMA Marc                                                                                                    |                                                                                                    | 1905020014                                                                                                    | GRP1 -                         |                                       |
| EDOULIS Marc                                                                                                    |                                                                                                    | 1905020015                                                                                                    | GRP1 -                         |                                       |
| EDOUPEDEUXA Marc                                                                                                    |                                                                                                    | 1905020016                                                                                                    |                                |                                       |
| EDOPPRO Marc                                                                                                    |                                                                                                    | 1905020017                                                                                                    |                                |                                       |
| EDOTROIS AGRI Marc Glisser vers un groupe pour affecter :                                                                                                    |                                                                                                    | 1905020018                                                                                                    |                                |                                       |
| EDORELAI Marc                                                                                                    | Ajouter Cancel                                                                                                    | 1905020019                                                                                                    | AR & AREU                      | - 90                                  |
| Affichage de l'élément 1 à 39 sur 39 élément(s) EDOPPRO Marc                                                                                                    |                                                                                                    | 400500000                                                                                                    |                                |                                       |
| Récapitulatif des groupes EDOTROIS AGRI Marc                                                                                                    |                                                                                                    | PO                                                                                                    |                                |                                       |
| Sélectionner un ou plusieurs éléres (cliquer sur la ou les lignes) puis faire un glisser-d                                                                                                    | époser vers un groupe existante ou vers "Ajouter un groupe".                                                                                                    | 01                                                                                                    | ganisable                      | ent                                   |
| GRP1       X         X EDOSEGPATESTONE Alain (1905020041)         X EDOSEDUF Marc (1905020040)         X EDOUEDSO Marc (1905020030)         X EDOTROIS CLG Marc (1905020038)         X ABCDEABCDEABCDEABCDEABCDEABCDEABCDEABCDE | 24 candidatures<br>BOURSIER EDO Clémence Nat<br>BOURSIER EDO Clémence Nat<br>BOURSIER EDO Clémence Nat<br>CLOQUIE EDO Sarah Nathal<br>CLAPLET EDO Cayané Daniel I<br>CHAPLET EDO Cayané Daniel I<br>BOUVRY EDO Cassandra (1906) | 9 candidatures<br>halie (1905020007)<br>iie Sabrina (1905020004)<br>te Claudine (1905020001)<br>Saudouin (1905020009)<br>5020008) | ablissen                       |                                       |
|                                                                                                    | ·                                                                                                    |                                                                                                    | Enregistrer                    | Rafraîchir                            |

Vous pouvez ensuite :

- Ajouter un élève dans un groupe existant en cliquant sur le menu déroulant correspondant dans la colonne « groupe »,
- Changer un élève de groupe en cliquant sur le menu déroulant (si le groupe existe déjà),
- Changer un élève de groupe en créant un nouveau groupe (refaire le processus de création de groupe).
- Changer un élève de groupe en le déplaçant d'un groupe vers un groupe voisin,
- Changer le nom du groupe (icone crayon), ou le supprimer (croix rouge).

- 1. Où en sommes nous ?
- 2. Paramétrer mon établissement
- 3. Créer des groupes d'élèves

# 4. Affecter par commission examinateur

5. Affecter les élèves

Sommaire

- 6. Editer des listes, des statistiques
- 7. Editer les convocations
- 8. Editer les documents pour le déroulement des épreuves
- 9. Voir les documents générés
- 10. Infos pratiques

#### **4.1 Affecter par commission examinateur**

Rafraîchir

Cyclades

Enregistrer

#### Menu ORGANISATION > Affectation > Affecter par commission examinateur

Ce menu vous permet de regrouper les élèves dans des commissions examinateur, selon les épreuves. Vous pourrez alors utiliser ces commissions comme filtre au moment d'affecter les élèves en salle et/ou date et heure.

NB : cette activité n'est disponible que si le gestionnaire vous a déclaré en gestion autonome sur des épreuves. Commencez par Sélectionner une épreuve.

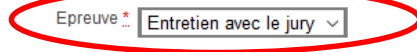

| Nom Prénom ( <u>Tout sélectionner</u> / <u>Tout désélectionner</u> )               | ▲▼ Classe ∨ ▲▼ | Date épreuve ∨ ▲▼ | Groupe ∨ ▲▼ ( | Commission A 🔻 |   |
|------------------------------------------------------------------------------------|----------------|-------------------|---------------|----------------|---|
| BERNARD ED Clément Jules Sylvain (1849011599)                                      | 3 E            |                   | GRP-5         | ~              | ^ |
| BETTE ED Lauryne (1849011600)                                                      | 3 C            |                   | GRP-3         | ~              |   |
| BETTE ED Océane (1849011598)                                                       | 3 C            |                   | GRP-3         | ~              |   |
| BILLAUT ED Camille Doriane (1849011601)                                            | 3 D            |                   | GRP-4         | ~              |   |
| BLIEZ ED Lucas Jules Patrick (1849011602)                                          | 3 A            |                   | GRP-1         | ~              |   |
| BLOT ED Maxime Frédéric Michel Hugues Julien (1849011603)                          | 3 E            |                   | GRP-5         | ~              |   |
| BON ED Marie Bernadette Geneviève (1849011604)                                     | 3 B            |                   | GRP-2         | ~              |   |
| BONVARLET ED Sarah Nathalie Sabrina (1849011605)                                   | 3 F            |                   | GRP-6         | ~              |   |
| BOURSIER ED Clémence Nathalie (1849011606)                                         | 3 F            |                   | GRP-6         | <b>~</b>       |   |
| 3OUVRY ED Cassandra (1849011607)<br>ffichage de l'élément 1 à 17 sur 17 élément(s) | 3 C            |                   | GRP-3         |                | ~ |

#### Récapitulatif des commissions

Aiouter une commission

Sélectionner un ou plusieurs élèves (clic sur la ou les lignes) puis faire un glisser-déposer vers une commission existante ou vers rganisable en Stablissement

Actions :

- Sélectionnez un ou plusieurs élèves
- Faîtes un glissé-déposé vers une commission existante ou vers « Ajouter une nouvelle commission » ٠
- Cliquez sur le bouton ٠ Enregistrer

#### **4.2 Affecter par commission examinateur**

Epreuve \* Entretien avec le jury ~

|                                                                                                    |                                                                                                    |                                                                                                    | Rechercher dans les                                  | s résultats:   |            |
|----------------------------------------------------------------------------------------------------|----------------------------------------------------------------------------------------------------|----------------------------------------------------------------------------------------------------|------------------------------------------------------|----------------|------------|
| Nom Prénom ( <u>Tout sélectionner</u> / <u>Tout désélectionner</u> )                                                                                                    | Classe 🗸 🔺                                                                                                    | Date épreuve 🗸                                                                                                    | Groupe ~                                             | Commission     | A.T        |
| BONVARLET ED Sarah Nathalie Sabrina (1849011605)                                                                                                    | 3 F                                                                                                    |                                                                                                    | GRP-6                                                | Commission B 🗸 | ^          |
| BOURSIER ED Clémence Nathalie (1849011606)                                                                                                    | 3 F                                                                                                    |                                                                                                    | GRP-6                                                | Commission B 🗸 |            |
| CROCKEY ED Florian Nicolas Xavier (1849011614)                                                                                                    | 3 F                                                                                                    |                                                                                                    | GRP-6                                                | Commission B 🗸 |            |
| BERNARD ED Clément Jules Sylvain (1849011599)                                                                                                    | 3 E                                                                                                    |                                                                                                    | GRP-5                                                | Commission A 🗸 |            |
| BLOT ED Maxime Frédéric Michel Hugues Julien (1849011603)                                                                                                    | 3 E                                                                                                    |                                                                                                    | GRP-5                                                | Commission A 🗸 |            |
| COQUETTE ED Romain Jean-Pierre Daniel (1849011612)                                                                                                    | 3 E                                                                                                    |                                                                                                    | GRP-5                                                | Commission A 🗸 |            |
| BILLAUT ED Camille Doriane (1849011601)                                                                                                    | 3 D                                                                                                    |                                                                                                    | GRP-4                                                | Commission B 🗸 |            |
| CHAPLET ED Gayané Daniel Baudouin (1849011608)                                                                                                    | 3 D                                                                                                    |                                                                                                    | GRP-4                                                | Commission B 🗸 |            |
| CLOQUIE ED Elodie Bernadette Claudine (1849011610)                                                                                                    | 3 D                                                                                                    |                                                                                                    | GRP-4                                                | Commission B 🗸 |            |
| COLINED Martin Joan (10/00/11611)<br>Affichane de l'élément 1 à 17 sur 17 élément(s)                                                                                                    | эn                                                                                                    |                                                                                                    |                                                      | Commission B   | × a        |
| Sélectionner un ou plusieurs élèves (clic sur la ou les lignes) puis faire                                                                                                    | un glisser-déposer vers u                                                                                     | ne commission existante ou                                                                                                    | Pip ou cun ssio                                      |                |            |
| Commission A X<br>× BERNARD ED Clément Jules Sylvain (18<br>× BLIEZ ED Lucas Jules Patrick (18490116<br>× BLOT ED Maxime Frédéric Michel Hugues<br>× BON ED Marie Bernadette Geneviève (18<br>× CHASSIN ED Perrine Annie Odile (18490<br>× COQUETTE ED Romain Jean-Pierre Dan<br>× CRACCO ED Jade Vivienne Ingrid (18490<br>Lot COMMISSIONA | 7 candidatures<br>49011599)<br>02)<br>5 Julien (18490116<br>49011604)<br>11609)<br>iel (1849011612)<br>11613) | Commission B X<br>BETTE ED Lauryne (1<br>BETTE ED Océane (1<br>BILLAUT ED Camille<br>BONVARLET ED Saria<br>BOURSIER ED Cléme<br>BOUVRY ED Cassane<br>CHAPLET ED Gayané<br>Lot COMMISSIONB | 100<br>100<br>100<br>100<br>100<br>100<br>100<br>100 |                | men        |
|                                                                                                    |                                                                                                    |                                                                                                    |                                                      | Enregistrer    | Rafraîchir |

Dans le bloc commission, vous pouvez :

- Supprimer ou renommer\* une commission
- Supprimer unitairement un élève d'une commission
- Déplacer un élève d'une commission à une autre

Dans le menu déroulant à droite

- Changer un élève de commission
- le retirer d'une commission

\* A venir en 2019

Cyclades

26/04/2019 | Organisation – Affectation - Déroulement au CFG par le Centre épreuve en gestion autonome | page 12

- 1. Où en sommes nous ?
- 2. Paramétrer mon établissement
- 3. Créer des groupes d'élèves
- 4. Affecter par commission examinateur

# 5. Affecter les élèves

Sommaire

- 6. Editer des listes, des statistiques
- 7. Editer les convocations
- 8. Editer les documents pour le déroulement des épreuves
- 9. Voir les documents générés
- 10. Infos pratiques

#### 5.1 Epreuve orale - Affecter en date-heure (1/2)

Cvclades

#### Menu ORGANISATION > Affectation > Affecter par date et heure

Ce menu vous permet de procéder aux affectations des candidats si vous êtes centre épreuve sur la session.

Commencez par Affecter en date-heure les candidats qui vous ont été délégués. Vous accédez ainsi aux candidats affectés dans votre centre.

Sélectionnez l'épreuve à affecter en date. Nous vous conseillons de procéder aux affectations par filtre comme Etablissement d'inscription et division de classe.

Plusieurs possibilités vous sont offertes :

- 1 Sélectionner globalement tous les candidats, en cochant la case en haut à gaude de la liste.
- 2 Sélectionner **un groupe de candidats** par les coches à gauche des candidats concernés (une petite fenêtre s'ouvre alors pour vous permettre de saisir la date commune aux candidats)
- 3 Saisissez une date d'épreuve pour **un candidat** : l'enregistrement est automatique, une coche verte apparaît alors. La date est enregistrée dès sa saisie dans le champ ou suite à affectation en groupe.

Pour annuler une date, il suffit de retirer la date, soit unitairement soit par groupe de candidats, soit globalement.

|   | M Org     | anisation > Affectation > Affecter par date et h   | eure > Affec | ter par date par épreuve 🛽 🛛 🛛 🕄 |     | Domaine-a | nnée : CFG 2019 🗸 |                               |                    | 🖬 🔽   |
|---|-----------|----------------------------------------------------|--------------|----------------------------------|-----|-----------|-------------------|-------------------------------|--------------------|-------|
|   |           | Epreuve Entretien avec le jury - 5732 🗸            | >            |                                  |     |           |                   |                               |                    |       |
|   | L'enregis | trement est effectué à chaque saisie               |              |                                  |     |           |                   | Rechercher dans les résultats | a:                 | Î     |
|   |           | es candidats                                       | Handi        | (Etablissement Inscription       |     | Gra éléve | Com inter ve a    | Salle                         |                    |       |
|   |           | BLIEZ ED Lucas Jules Patrick (1849011602 - 2)      | Non          | CLG MAUZAN – GAP (0050025A)      | 3 A | GRP-1     | -                 | -                             |                    |       |
| X |           | CHASSIN ED Perrine Annie Odile (1849011609 - 2)    | Non          | CLG MAUZAN – GAP (0050025A)      | 3 A | GRP-1     | -                 | -                             |                    |       |
| ſ |           | CRACCO ED Jade Vivienne Ingrid (1849011613 - 2)    | Non          | CLG MAUZAN - GAP (0050025A)      | 3 A | GRP-1     | -                 | -                             |                    |       |
|   |           | BON ED Marie Bernadette Geneviève (1849011604 - 2) | Non          | CLG MAUZAN – GAP (0050025A)      | 3 B | GRP-2     | -                 | -                             |                    |       |
|   |           | BETTE ED Lauryne (1849011600 - 2)                  | Non          | CLG MAUZAN - GAP (0050025A)      | 3 C | GRP-3     | -                 | 1 1 2                         |                    |       |
|   |           | BETTE ED Océane (1849011598 - 2)                   | Non          | CLG MAUZAN – GAP (0050025A)      | 3 C | GRP-3     | -                 | 1 et 2                        |                    |       |
|   |           | BOUVRY ED Cassandra (1849011607 - 2)               | Non          | CLG MAUZAN - GAP (0050025A)      | 3 C | GRP-3     | -                 | -                             |                    |       |
|   |           | BILLAUT ED Camille Doriane (1849011601 - 2)        | Non          | CLG MAUZAN – GAP (0050025A)      | 3 D | GRP-4     | -                 | -                             |                    | ~     |
|   |           |                                                    |              |                                  |     |           |                   | Affecter                      | r en groupe Rafraî | ichir |

### 5.1 Epreuve orale - Affecter en date-heure (2/2)

Les candidats affectés dans votre centre **peuvent venir d'un autre établissement**. Pour voir l'origine des candidats, ouvrez la case en entête de colonne « Etablissement d'inscription ».

De même vous avez visibilité sur les divisions de classe de ces candidats, leur série.

Nous conseillons aux établissements de procéder aux affectations par division de classe.

| Candidat                       | ▲▼ Handi. ▼ | ** | Etablissement Inscription                                                                                       | ┣╺ | Div. 💌 | ** |
|--------------------------------|-------------|----|----------------------------------------------------------------------------------------------------|----|--------|----|
| ARGENT Carine (1809005738 - 1) | Non         |    | Etablissement Inscription<br>CLG FRANCO ALLEMAND – BUC (0783546F)<br>LA GRANGE COLOMBE – RAMBOUILLET (0782120F) |    | -      |    |

Les candidats **affectés en date par le gestionnaire examen** et **délégués au centre épreuve pour l'affectation en salle** apparaissent dans la liste mais leur date n'est pas modifiable par le centre épreuve.

| - |                                                        |          |                             |        |       |            |       |                  |
|---|--------------------------------------------------------|----------|-----------------------------|--------|-------|------------|-------|------------------|
|   | Candidat                                               | Handi. V | Etablissement Inscription   | Div. V | GRP-4 | Com. inter | Salle | Date Epreuve     |
|   | BILLAUT ED Camille Doriane (1849011601 - 2)            | Non      | CLG MAUZAN - GAP (0050025A) | 3 D    | GRP-4 | -          | -     | 09/01/2019 09:00 |
|   | CHAPLET ED Gayané Daniel Baudouin (1849011608 - 2)     | Non      | CLG MAUZAN - GAP (0050025A) | 3 D    | GRP-4 | -          | - (   | 09/01/2019 09:00 |
|   | CLOQUIE ED Elodie Bernadette Claudine (1849011610 - 2) | Non      | CLG MAUZAN - GAP (0050025A) | 3 D    | GRP-4 | -          | - 1   | 09/01/2019 09:00 |
|   | COLIN ED Martin Jean (1849011611 - 2)                  | Non      | CLG MAUZAN - GAP (0050025A) | 3 D    | GRP-4 | -          | -     | 09/01/2019 09:00 |
|   |                                                        |          |                             |        | ·     |            |       |                  |

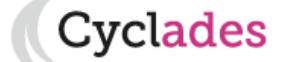

### 5.2 Affecter en salle

Cvclades

Via le menu « **ORGANISATION** » vous pouvez affecter en salle les candidats dont les épreuves **orale ou écrites** vous ont été déléguées, qu'ils soient inscrits ou non dans l'établissement.

L'activité Affecter en salle est décomposée en 4 sous-activités décrites ci-dessous.

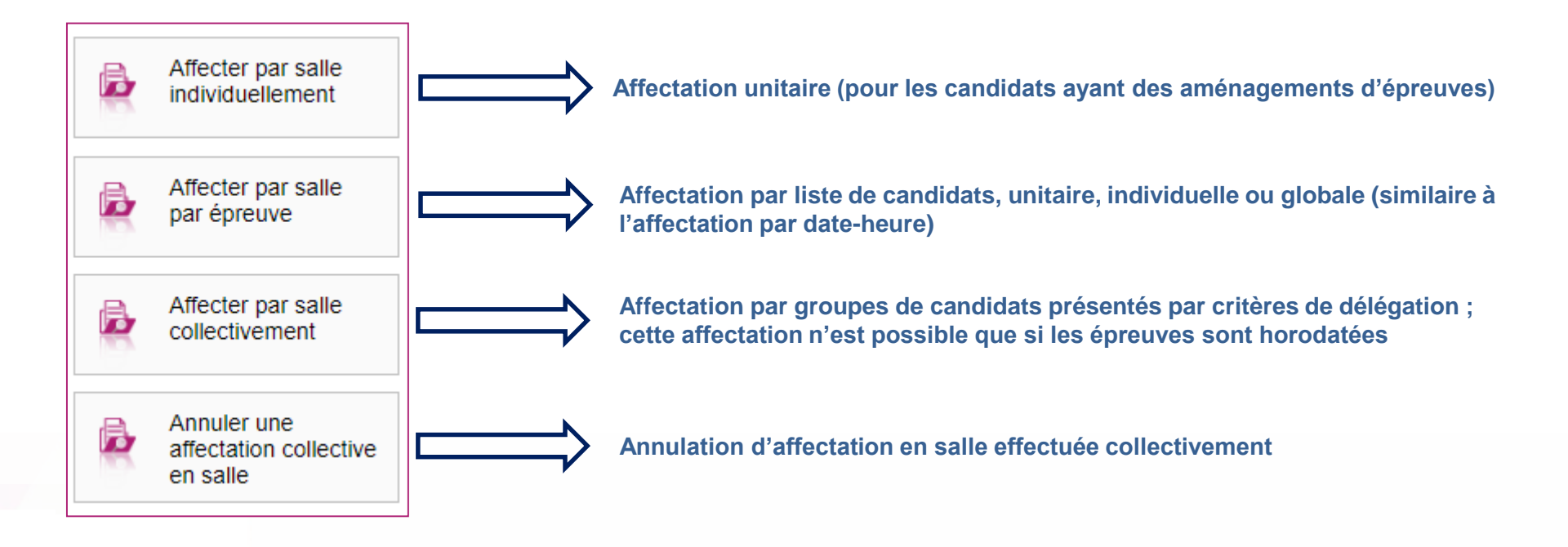

## 5.2.1 Affecter en salle individuellement (1/2)

Suite au lancement de l'activité Affecter par salle individuellement, une fenêtre de recherche vous est proposée.

Par défaut, le critère de recherche **Données handicap > Mesures pour handicap** est valorisé à « **Renseigné (non vide)** » de façon à lister les candidats nécessitant un aménagement d'épreuves.

Vous pouvez changer la valeur de ce critère et positionner à « Non renseigné (vide) » si vous souhaitez lister les candidats n'ayant pas de mesures d'aménagement d'épreuves accordées.

Lancez la recherche, vous obtenez ainsi la liste des candidats à affecter répondant à vos critères de sélection.

| Affecter par salle > Affecter par salle individu | uellement 0        |              |                  |   | CFG 2             | 2018 | }            |          |                      |          |                                  |                       |
|--------------------------------------------------|--------------------|--------------|------------------|---|-------------------|------|--------------|----------|----------------------|----------|----------------------------------|-----------------------|
| Recherche                                        |                    |              |                  |   |                   |      |              |          | đ                    | ×        |                                  |                       |
| Etat                                             |                    |              |                  |   |                   |      |              |          |                      | ^        |                                  |                       |
| Inscrit V                                        |                    |              |                  |   |                   |      |              |          |                      |          |                                  |                       |
| Epreuves candidat > Epreuve déléguée             | Numéro<br>candidat | Num<br>d'ins | éro<br>scription | • | Nom de<br>famille | • •  | Nom<br>usuel | Prénom 🔻 | Date de<br>naissance | <b>.</b> | Qualification/Enseignement Amé   | énagement<br>preuve   |
|                                                  | 1809005728         | 1            |                  |   | JAUNE CITRO       | N    |              | Sophie   | 02/02/2000           |          | Certificat de Formation Générale | pour fauteuil roulant |
| Données handicap > Mesures pour handicap         |                    |              |                  |   |                   |      | Re           | chercher | Rafraîchir           | ~        |                                  |                       |

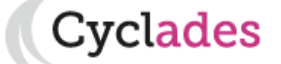

## 5.2.1 Affecter en salle individuellement (2/2)

Suite à l'affichage de la liste de candidats résultant de la recherche, cliquez sur une ligne de la liste des candidats pour **sélectionner** le candidat à affecter en salle : un écran d'affectation s'ouvre.

Le bandeau en haut de l'écran rappelle les données identifiant le candidat. **Cochez l'(les) épreuves** à affecter en salle. Si les épreuves ont été préalablement affectées en **date**, cette dernière est **affichée à droite** du libellé de l'épreuve.

| Organisation > Affectation > Affecter par salle > Affecter par salle individuellement                                                                                                  |  |  |  |  |  |  |  |
|----------------------------------------------------------------------------------------------------|--|--|--|--|--|--|--|
| Voir précédent 1849011601 , 2 (4/17) Voir suivant                                                                                                    |  |  |  |  |  |  |  |
| N° candidat : 01849011601 N° inscription : 002 BILLAUT ED Camille Doriane né(e) le : 29/11/2002 Certificat de Formation Générale CLG M<br>Sélection d'épreuves @ Sélection de la salle |  |  |  |  |  |  |  |
| Veuillez sélectionner les épreuves du candidat à affecter dans une même salle, ou à désaffecter : Filtrer                                                                              |  |  |  |  |  |  |  |
| Sélectionner tout / Désélectionner tout                                                                                                    |  |  |  |  |  |  |  |

Ouvrez le deuxième onglet, sélectionnez la salle dans laquelle vous souhaitez affecter le candidat, puis cliquez sur Affecter.

| épreuve a été sélectionnée                    | Sont in              |                                                                                       |                       |
|-----------------------------------------------|----------------------|---------------------------------------------------------------------------------------|-----------------------|
| ·<br>Sélectionner la salle pour affectation : | le nom               | visibilité à: ● Demi-journée ○ ·<br>bre de places occupées / la capacité de la salle. | Journée 🔿 Horaire str |
| Salle                                         | Occupation /Capacité | Accessibilité                                                                         |                       |
| O Principal / 1 / 101                         | 0/100                | Place(s) de stationnement automobile réservée(s) (lieu);                              | 9                     |
| O Principal / 1 / 102                         | 0/200                | Place(s) de stationnement automobile réservée(s) (lieu);                              | 9                     |
| Principal / 1 / 103                           | 0/200                | Place(s) de stationnement automobile réservée(s) (lieu);                              | 9                     |
| Principal / 2 / 201                           | 0/25                 | Place(s) de stationnement automobile réservée(s) (lieu);                              | 9                     |
| O Principal / 2 / 202                         | 0/25                 | Place(s) de stationnement automobile réservée(s) (lieu);                              | 9                     |
| Principal / 2 / 203                           | 0/25                 | Place(s) de stationnement automobile réservée(s) (lieu);                              | 9                     |
|                                               |                      | Précédent Suivant Affector Déceffector                                                | Dafraîchir            |

26/04/2019 | Organisation – Affectation - Déroulement au CFG par le Centre épreuve en gestion autonome | page 18

#### **5.3.2 Affecter en salle par épreuve**

Cette activité fonctionne comme l'affectation en date et heure par épreuve.

**Sélectionnez une épreuve** dans la liste déroulante des épreuves déléguées à l'établissement. Les candidats affectés dans ce centre pour cette épreuve apparaissent en liste, par ordre alphabétique.

Les libellés des colonnes permettent de **filtrer les candidats :** par handicap O/N, établissement d'inscription, division de classe, … Pour affecter en salle, vous avez le choix entre :

1 - Sélectionner globalement **tous** les candidats, en cochant la case en haut à gaude de la liste.

2 - Sélectionner **un groupe de candidats** par les coches à gauche des candidats concernés (puis cliquer sur Affecter en groupe pour indiquer la salle commune à tous ces candidats)

3 - Saisir une salle pour **un candidat** : l'enregistrement est automatique, une coche verte apparaît alors.

Pour annuler une salle, il suffit de retirer la salle, soit unitairement soit par groupe de candidats, soit globalement.

| N     | Org                                                                            | panisation > Affectation > Affecter par                   | salle > Affe | cter par salle par épreu       | ve 🕐 |            | Don | naine-année : CFC | G 2019 🗸               |           | 🖬 🛃        |
|-------|--------------------------------------------------------------------------------|-----------------------------------------------------------|--------------|--------------------------------|------|------------|-----|-------------------|------------------------|-----------|------------|
|       | Epreuve Entretien avec le jury - 5732 v                                        |                                                           |              |                                |      |            |     |                   |                        |           |            |
|       | rogic                                                                          | stramont ost offactuó à chaqua saisia                     |              |                                |      |            |     |                   |                        |           | 3          |
| L CII | ireyia                                                                         | su ement est enectue à chaque saisie                      |              |                                |      |            |     | Rech              | ercher dans les résult | ats:      |            |
|       | iste d                                                                         | es candidats                                              | Handi.       | Etablissement Inscr -          | 3D - | Grp. éléve |     | Com. inter V      | Date                   | Salle     |            |
|       |                                                                                | BILLAUT ED Camille Doriane (1849011601 - 2)               | Non          | CLG MAUZAN - GAP<br>(0050025A) | 3 D  | GRP-4      |     | -                 | Le 09/01/2019 à 09h0   |           | ~          |
|       |                                                                                | CHAPLET ED Gayané Daniel Baudouin<br>(1849011608 - 2)     | Non          | CLG MAUZAN – GAP<br>(0050025A) | 3 D  | GRP-4      |     | -                 | Le 09/01/2019 à 09h0   | 00        | ~          |
|       |                                                                                | CLOQUIE ED Elodie Bernadette Claudine<br>(1849011610 - 2) | Non          | CLG MAUZAN – GAP<br>(0050025A) | 3 D  | GRP-4      |     | -                 | Le 09/01/2019 à 09h0   | 00        | ~          |
|       |                                                                                | COLIN ED Martin Jean (1849011611 - 2)                     | Non          | CLG MAUZAN – GAP<br>(0050025A) | 3 D  | GRP-4      |     | -                 | Le 09/01/2019 à 09h0   | 00        | dates hou  |
| Affic | Affichage te l'élément 1 à 4 sur 4 élément(s) (filtré de 17 éléments au total) |                                                           |              |                                |      |            |     |                   |                        |           |            |
|       |                                                                                | 2                                                         |              |                                |      |            |     |                   |                        |           | positionné |
|       |                                                                                |                                                           |              |                                |      |            |     |                   | Affecter               | en groupe | Rafraîchir |

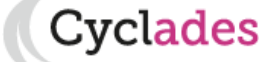

### 5.3.3 Affecter collectivement en salle (1/2)

Suite au **lancement de l'activité** Affecter par salle collectivement, un écran s'ouvre recensant l'ensemble des délégations effectuées par le gestionnaire examen triées par critère de délégation. Seules les épreuves horodatées , déléguées et restant à affecter en salle sont présentes dans cette activité.

Les candidats ayant un aménagements ne sont pas affichés (ils doivent être affectés via l'activité d'affectation individuelle vue en 5.1)

Vous allez devoir commencer par sélectionner un ou plusieurs groupes d'épreuves résultat des délégations.

| ■ Organisation > Affectation >         | > Affecter par salle > Affecter par salle collectivement 0                                                                                                    | Domaine-année : CFG 2019 🗸                                                                                                    |
|----------------------------------------|----------------------------------------------------------------------------------------------------|----------------------------------------------------------------------------------------------------|
| Sélection des épreuves 🛛 Sélection     | on des salles                                                                                                    |                                                                                                    |
| Toutes les épreuves sélectionnées pour | r un candidat donné seront affectées dans la même salle. Seules les épreuves horodat                                                                                                    | ées sont affichées                                                                                                    |
| Libellé affectation *                  |                                                                                                    | Donnez un intitulé explicite à                                                                                                    |
| Filtrer                                |                                                                                                    | le(s) groupes(s) d'épreuves                                                                                                    |
| Sélectionner tout / Désélectionn       | ner tout                                                                                                    |                                                                                                    |
|                                        | AUTO-CEDATESALLECOMI - A02                                                                                                    |                                                                                                    |
| Libe                                   | ellé affectation * Affectation entretien avec le jury Filtrer                                                                                                    | hê he salle. Seules les épreuves horodatées sont affichées                                                                                            |
|                                        | onner tout / Deselectionner tout                                                                                                    |                                                                                                    |
| 8 🗹 16/11                              | 1/2018 - DELEGATION_AUTO-CEDATESALLECOMI - A02                                                                                                    |                                                                                                    |
|                                        | <ul> <li>Certificat de Formation Générale</li> <li>Entretien avec le jury - 5732 - oral - mercredi 16/01/2019 de 09:0</li> <li>Entretien avec le jury - 5732 - oral - jeudi 17/01/2019 de 09:00 à</li> <li>Entretien avec le jury - 5732 - oral - vendredi 18/01/2019 de 09:0</li> <li>Entretien avec le jury - 5732 - oral - lundi 21/01/2019 de 09:00 à</li> <li>Entretien avec le jury - 5732 - oral - lundi 21/01/2019 de 09:00 à</li> <li>Entretien avec le jury - 5732 - oral - lundi 21/01/2019 de 09:00 à</li> </ul> | 00 à 00:20 - 3 candidatures<br>09:20 - 1 candidature<br>)0 à 09:20 - <del>9 candidatu</del> res<br>09:20 - 3 candidatures<br>à 09:20 - 3 candidatures |

## 5.3.3 Affecter collectivement en salle (2/2)

Une fois le(s) groupe(s) d'épreuve(s) sélectionné(s), passez sur le deuxième onglet, sélection des salles.

Les épreuves étant horodatées, l'occupation de la salle aux dates-heures des épreuves est connue à la journée, la demi-journée, ou à l'horaire strict. C'est-à-dire : si une occupation est détectée pour la période sélectionnée, vous ne pourrez affecter les candidats qu'à hauteur des places disponibles.

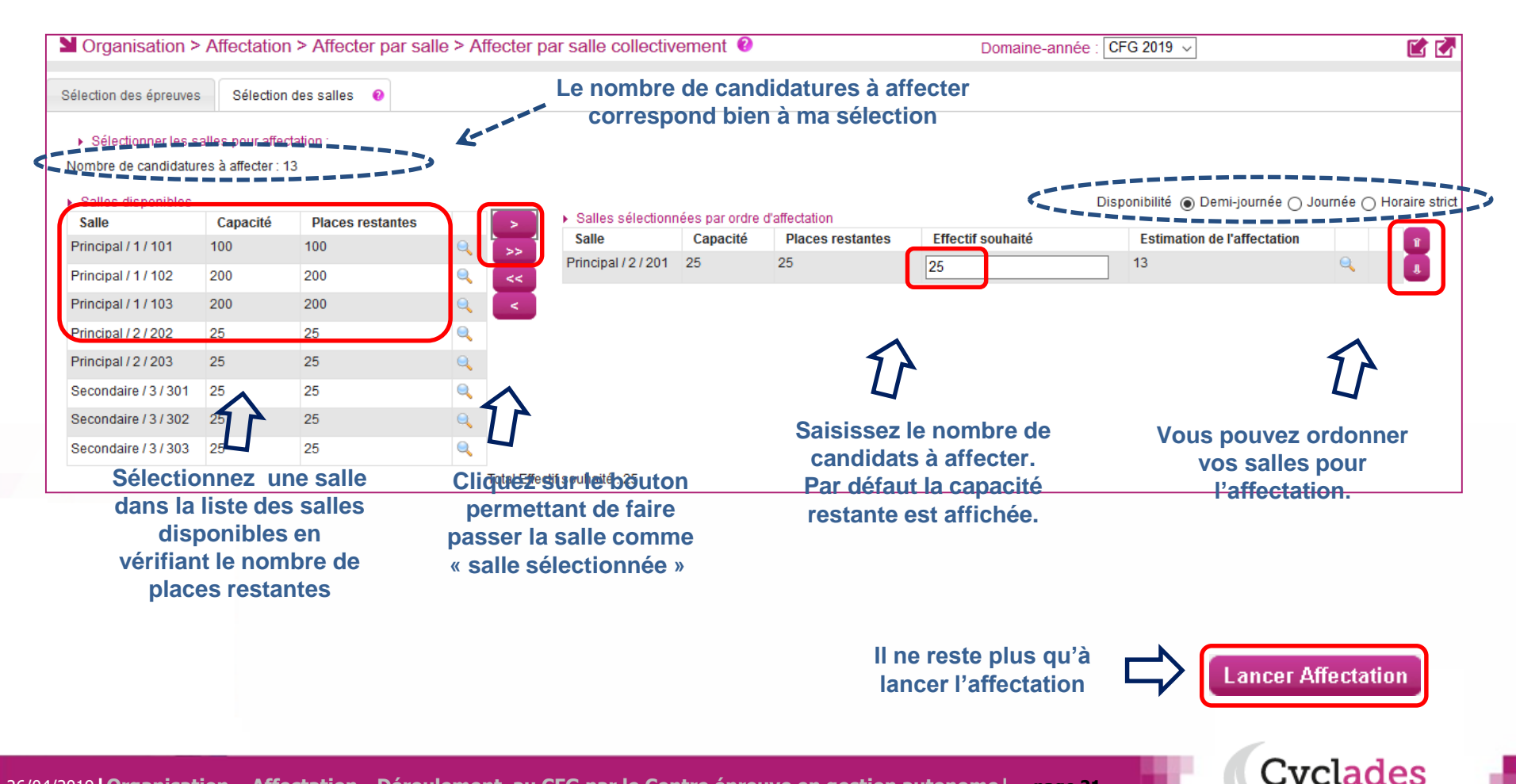

### **5.4 Annuler une affectation collective en salle**

Cette fonctionnalité permet de retirer les salles ayant été affectées par l'activité « Affecter en salle collectivement ».

Au lancement de l'activité, la liste des traitements d'affectation collective en salle sont recensés. Le libellé du traitement prend ici toute son importance.

Sélectionnez le traitement relatif aux épreuves dont vous voulez retirer l'affectation en salle. Puis cliquez sur le bouton « **Annuler Affectation Salle** ». Vous pourrez ensuite procéder à une nouvelle affectation en salle de ces épreuves.

| Organisation > Affectation > Affecter par salle > Annuler une affectation collective en salle ?                                                                            | Domaine-année : CFG 2019 🗸 🛛 🛣                      |
|----------------------------------------------------------------------------------------------------|-----------------------------------------------------|
| Veuillez sélectionner les traitements que vous souhaitez annuler :<br>Sélectionner Tout / Déselectionner Tout<br>0 4/12/2018 16:16:18 - Affectation entretien avec le jury | Cliquer sur ce bouton pour<br>annuler l'affectation |
| Sélectionnez le<br>traitement à annuler                                                                                                    | Annuler Affectation Salle Rafraichir                |

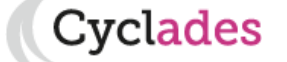

- 1. Où en sommes nous ?
- 2. Paramétrer mon établissement
- 3. Créer des groupes d'élèves
- 4. Affecter par commission examinateur
- 5. Affecter les élèves

Sommaire

- 6. Editer des listes, des statistiques
- 7. Editer les convocations
- 8. Editer les documents pour le déroulement des épreuves
- 9. Voir les documents générés
- 10. Infos pratiques

#### 6. Editer des listes de travail

vclades

Le menu « **ORGANISATION > Génération de documents > Liste de travail** » permet d'éditer différents documents pour vous aider dans votre travail d'affectation.

La vérification des affectations peut se faire par le biais de différentes listes à votre disposition.

- Liste récapitulative d'affectation : permet de voir dans quelles cibles (centre épreuve, salle, date...) les épreuvescandidats sont affectées;
- Liste détaillée des candidats : permet de vérifier les données de chaque candidat, notamment les mesures d'aménagement d'épreuves accordées par le gestionnaire examen;
- Liste générale des candidats : permet d'éditer une liste des candidats affectés dans le centre dont les épreuves sont gérées par l'établissement.

Format possible : PDF ou CSV

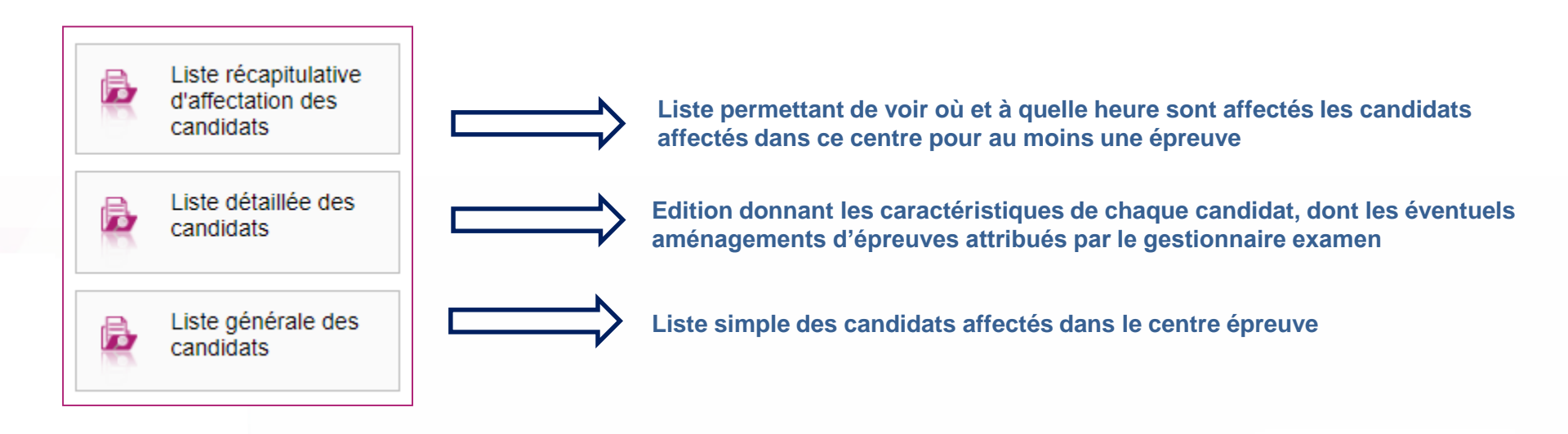

### **6.1. Exemple de liste récapitulative d'affectation**

| JUIN 2019                                |              |                               |           |           |   |           |            |               | CLG N       | IAUZAN – G/<br>Edité le ( | AP (00500)<br>04/12/2018 |
|------------------------------------------|--------------|-------------------------------|-----------|-----------|---|-----------|------------|---------------|-------------|---------------------------|--------------------------|
| Nom                                      |              |                               |           |           |   |           |            |               |             |                           |                          |
| Prénom(s)<br>N°Candidat<br>N°Inscription | Cible        | 001-Entretien<br>avec le jury | $\square$ |           |   |           |            |               |             |                           |                          |
| BILLAUT ED                               |              |                               |           |           |   |           |            | des a sectore | ,           |                           | a di da ta t             |
| Camille Doriane                          | Cen.Ep       | 0050025A                      |           | $\square$ | < |           | Lode lieu  | au centre     | epreuve p   | our ce ca                 | ndidat ei                |
| 01849011601                              | Salle        | 201                           |           |           | - |           | cette epre | uve           |             |                           |                          |
| 02                                       | Date         | 09/01/2019                    |           |           |   |           |            |               |             |                           |                          |
|                                          | Heure        | 09:00                         |           |           |   |           |            |               |             |                           |                          |
|                                          | Cen.Cor      |                               |           |           |   |           |            |               |             |                           |                          |
|                                          | Com.Cor      |                               |           |           |   |           |            |               |             |                           |                          |
|                                          | Lot Copie-Rg |                               |           |           |   |           |            |               |             |                           |                          |
|                                          | Comm.I       | -                             |           |           |   |           |            |               |             |                           |                          |
|                                          | Lot IRg      | -                             |           |           |   |           |            |               |             |                           |                          |
| BLIEZ ED                                 |              |                               |           |           |   |           |            |               |             |                           |                          |
| Lucas Jules Patrick                      | Cen.Ep       | 0050025A                      |           |           |   |           |            |               |             |                           |                          |
| 1849011602                               | Salle        | 201                           |           |           |   |           |            |               |             |                           |                          |
| 002                                      | Date         | 16/01/2019                    |           |           |   |           | Date et he | ure de déi    | oulement    | de l'épreu                | ive                      |
|                                          | Heure        | 09:00                         |           |           | < |           | pour ce ca | andidat       |             |                           |                          |
|                                          | Cen.Cor      |                               |           |           |   |           |            | lindidat      |             |                           |                          |
|                                          | Com.Cor      |                               |           |           |   |           |            |               |             |                           |                          |
|                                          | Lot Copie-Rg |                               |           |           |   |           |            |               |             |                           |                          |
|                                          | Comm.I       | -                             |           |           |   |           |            |               |             |                           |                          |
|                                          | Lot IRg      | -                             |           |           |   |           |            |               |             |                           |                          |
| JLOT ED                                  |              |                               |           |           |   |           |            |               |             |                           |                          |
| Maxime Frédéric Michel<br>Hugues Julien  | Cen.Ep       | 0050025A                      |           |           |   |           | Salla da d | óroulomor     | t de l'épre |                           |                          |
| 1849011603                               | Salle        | 201                           |           |           | ≪ | • <b></b> | Salle ue u |               | it de l'eph | euve                      |                          |
| 02                                       | Date         | 21/01/2019                    |           |           |   |           | pour ce ca | andidat.      |             |                           |                          |
|                                          | Heure        | 09:00                         |           |           |   |           |            |               |             |                           |                          |
|                                          | Cen.Cor      |                               |           |           |   |           |            |               |             |                           |                          |
|                                          | Com.Cor      |                               |           |           |   |           |            |               |             |                           |                          |
|                                          | Lot Copie-Rg |                               |           |           |   |           |            |               |             |                           |                          |
|                                          | Comm.I       | -                             |           |           |   |           |            |               |             |                           |                          |
|                                          | Lot IRg      | -                             |           |           |   |           |            |               |             |                           |                          |
|                                          | -            |                               | 1         | 1         |   |           |            |               |             |                           |                          |

26/04/2019 | Organisation – Affectation - Déroulement au CFG par le Centre épreuve en gestion autonome | page 25

Page 2/6

Cyclades

### 6.2. Exemple de liste détaillée des candidats

| Liste par ≛ Dispositif particulier / Formation suivie ▼<br>Dispositif particulier / Formation suivie<br>Division de classe |  |
|----------------------------------------------------------------------------------------------------|--|
| rametrage de votre edition Division de classe                                                                              |  |
|                                                                                                    |  |
| iteres de selection                                                                                                    |  |

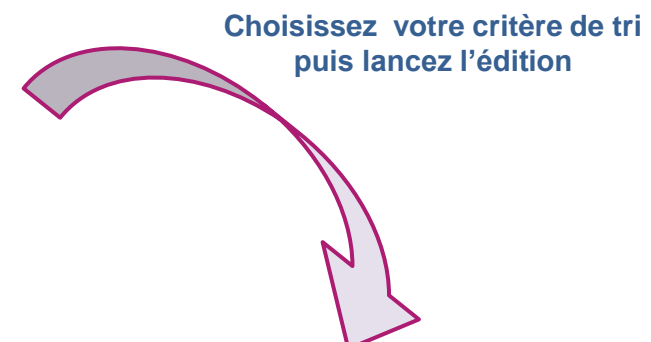

|                                  | JUIN 2019                                                                                                    | CLG MAUZAN – GAP (0050025A)      |
|----------------------------------|----------------------------------------------------------------------------------------------------|----------------------------------|
|                                  |                                                                                                    | Edité le 04/12/2018 16:31        |
|                                  | Dispositif particulier / Formation suivie : Candidat de SEGPA<br>17 candidature(s)                                                                                            |                                  |
|                                  | 01849011599         M. BERNARD ED Clément Jules Sylvain           Inscription n° 002         Version 1         créée le 04/12/2018 à 11:29         Dernière modification : 04 | Inscrit<br>//12/2018 à 11:29     |
|                                  | Né(e) le : 01/08/2003 à SECLIN (059)                                                                                                    | INE: 90222559HG                  |
|                                  | Français                                                                                                    |                                  |
|                                  | Résidant au : 13 RUE DU 14 JUILLET 59113 SECLIN                                                                                                    | Tel: +3360000000                 |
|                                  |                                                                                                    | Mail: qualif-test@ac-clermont.fr |
| Données relatives<br>au handicap | Cat. : SCOLAIRE Etab Inscription : CLG MAUZAN – GAP (0050025A)<br>(112)                                                                                                    | Classe: 3 E                      |
|                                  | Handicap : Non Aménagement Epreuves : - Disp.Forma                                                                                                    | tion: Candidat de SEGPA          |
|                                  | Mesures pour Handicap : -                                                                                                    |                                  |
|                                  | Motivations / précisions : -                                                                                                    |                                  |
|                                  |                                                                                                    |                                  |

#### Données de test

**Cyclades** 

### 6.3. Exemple de liste générale des candidats

| Organisation > Génération de                               | documents > Listes de travail > Lis    | ste générale des candidats | 0                                    |                                                          |
|------------------------------------------------------------|----------------------------------------|----------------------------|--------------------------------------|----------------------------------------------------------|
| Titre édition *<br>Liste par *<br>Etablissen<br>Etablissen | nent inscription ▼<br>nent inscription |                            |                                      | Choisissez votre critère de tri<br>puis lancez l'édition |
| Criteres de selection Handicap                             |                                        |                            |                                      |                                                          |
| Nom de famille                                             |                                        |                            |                                      |                                                          |
|                                                            |                                        |                            | // · //                              | <b>\</b>                                                 |
|                                                            |                                        |                            |                                      |                                                          |
|                                                            |                                        |                            |                                      |                                                          |
|                                                            |                                        |                            |                                      |                                                          |
|                                                            |                                        |                            |                                      |                                                          |
|                                                            |                                        |                            |                                      |                                                          |
|                                                            |                                        |                            |                                      |                                                          |
|                                                            | Etablissement inscription              | Nom paissance, Nom usage   | Prenom                               | Date paissance Nº Candidat - Nº d'inscription            |
|                                                            |                                        |                            | Clément Jules Sylvain                | 01/08/2003 18/9011599-2                                  |
|                                                            | CLG MAUZAN = GAP (0050025A)            | BETTE ED                   | Lauppe                               | 05/05/2003 1849011500-2                                  |
|                                                            | CLG MAUZAN = GAP (0050025A)            |                            | Océano                               | 02/05/2002 1849011598-2                                  |
|                                                            | CLG MAUZAN = GAP (0050025A)            |                            | Camillo Doriano                      | 29/11/2002 1849011501 2                                  |
|                                                            | CLG MAUZAN = GAP (0050025A)            | BILLAUTED                  | Carrine Donane                       | 25/11/2002 1045011001-2                                  |
|                                                            | CLG MAUZAN = GAP (0050025A)            | BLIEZED                    | Lucas Jules Patrick                  | 25/11/2003 1849011602-2                                  |
|                                                            | CLG MAUZAN - GAP (0050025A)            | BLOTED                     | Maxime Frederic Michel Hugues Julien | 02/11/2003 1849011603-2                                  |
|                                                            | CLG MAUZAN – GAP (0050025A)            | BONED                      | Marie Bernadette Genevieve           | 21/12/2003 1849011604-2                                  |
|                                                            | CLG MAUZAN – GAP (0050025A)            | BONVARLET ED               | Sarah Nathalie Sabrina               | 01/07/2003 1849011605-2                                  |
|                                                            | CLG MAUZAN – GAP (0050025A)            | BOURSIER ED                | Clémence Nathalie                    | 13/10/2003 1849011606-2                                  |
|                                                            | CLG MAUZAN – GAP (0050025A)            | BOUVRY ED                  | Cassandra                            | 20/10/2002 1849011607-2                                  |
|                                                            | CLG MAUZAN – GAP (0050025A)            | CHAPLET ED                 | Gayané Daniel Baudouin               | 04/01/2003 1849011608-2                                  |
|                                                            | CLG MAUZAN – GAP (0050025A)            | CHASSIN ED                 | Perrine Annie Odile                  | 19/10/2003 1849011609-2                                  |
|                                                            | CLG MAUZAN - GAP (0050025A)            | CLOQUIE ED                 | Elodie Bernadette Claudine           | 20/09/2002 1849011610-2                                  |
|                                                            | CLG MAUZAN - GAP (0050025A)            | COLIN ED                   | Martin Jean                          | 19/03/2003 1849011611-2                                  |
|                                                            | CLG MAUZAN - GAP (0050025A)            | COQUETTE ED                | Romain Jean-Pierre Daniel            | 20/02/2003 1849011612-2                                  |
|                                                            | CLG MAUZAN - GAP (0050025A)            | CRACCO ED                  | Jade Vivienne Ingrid                 | 04/06/2003 1849011613-2                                  |
|                                                            | CLG MAUZAN - GAP (0050025A)            | CROCKEY ED                 | Florian Nicolas Xavier               | 21/06/2003 1849011614-2                                  |

#### Données de test – exemple en CSV

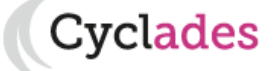

### 6.4. Exemple de statistiques d'affectation

| Organisation > Généra                         | tion de documents > Statis                                | tiques de travail > Statistique d'affectation des candidats 📀                                                    |
|-----------------------------------------------|-----------------------------------------------------------|----------------------------------------------------------------------------------------------------|
| Statistique<br>d'affectation des<br>candidats | Titre édition *     Liste par *     Critères de sélection | Statistique d'affectation Centre Epreuve et Salle Centre de correction Centre de correction Centre de correction |
|                                               | r as de chieres de recherche pour                         | Centre de correction, Commission de correction et Lot de copies                                                  |

| JUIN 2019                                                                   |          |                   |
|-----------------------------------------------------------------------------|----------|-------------------|
| Centre épreuve : CLG MAUZAN – GAP (0050025A<br>Salle : 201 (2/Principal)    | ))       |                   |
| Epreuve                                                                     | Inscrits | Affectés en salle |
| Entretien avec le jury(001-0) - Le mercredi 09<br>janvier 2019 à 09:00 0H20 | 4        | 4                 |
| Entretien avec le jury(001-0) - Le mercredi 16<br>janvier 2019 à 09:00 0H20 | 3        | 3                 |
| Entretien avec le jury(001-0) - Le jeudi 17 janvier<br>2019 à 09:00 0H20    | 1        | 1                 |
| Entretien avec le jury(001-0) - Le vendredi 18<br>janvier 2019 à 09:00 0H20 | 3        | 3                 |
| Entretien avec le jury(001-0) - Le lundi 21 janvier 3<br>2019 à 09:00 0H20  | 3        | 3                 |
| Entretien avec le jury(001-0) - Le mardi 22 janvier                         | 3        | 3                 |

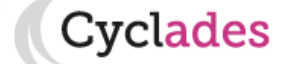

- 1. Où en sommes nous ?
- 2. Paramétrer mon établissement
- 3. Créer des groupes d'élèves
- 4. Affecter par commission examinateur
- 5. Affecter les élèves

Sommaire

6. Editer des listes, des statistiques

# 7. Editer les convocations

- 8. Editer les documents pour le déroulement des épreuves
- 9. Voir les documents générés
- 10. Infos pratiques

#### 7.1. Editer des convocations par épreuve

Le menu « **ORGANISATION > Génération de documents > Convocations** » permet **de générer les convocations par épreuve** des candidats **affectés** dans votre centre et dont l'épreuve en question vous est déléguée.

Cliquez sur Générer (en bas d'écran) pour lancer l'édition des convocations.

NB : En cas d'annulation de délégation par le gestionnaire examen, vous n'avez plus accès aux candidats affectés dans votre centre.

| Possibilité<br>un texte à<br>la conv                                                                                                    | d'ajouter<br>éditer sur<br>ocation                                                               | Possibilité de cibler<br>une population de<br>candidats                                                                                                    |                                    |                                                                                     |          |
|----------------------------------------------------------------------------------------------------|--------------------------------------------------------------------------------------------------|----------------------------------------------------------------------------------------------------|------------------------------------|-------------------------------------------------------------------------------------|----------|
| Sorganisation > Génération de                                                                                                    | ocuments > Co                                                                                    | nvocations > Convocations par épre                                                                                                    | euve 😢                             | Domaine-année : CFG 2019 🗸                                                          | 🖆 🛃      |
| Titre édition * Convocations par épreuve                                                                                                    | aires Critères de                                                                                | sélection                                                                                                    |                                    |                                                                                     |          |
| <ul> <li>Produire le document sur l'ensemble des ca</li> </ul>                                                                                                    | ididats sélectionnés :                                                                           |                                                                                                    |                                    |                                                                                     |          |
| <ul> <li>Sans publication (document de travail po<br/><ul> <li>Et publier le document officiel dans l'esp</li> <li>onglet DOCUMENTS du menu principal pour les ge</li> <li>Epreuve à éditer</li> </ul> </li> <li>Entretien avec le jury </li> <li>Informations à éditer</li> </ul> | ur test)<br>ace documentaire déd<br>stionnaires DEC, onglet<br>Choisi<br>Choisi<br>Conce<br>Cont | dié (*), pour <u>tous</u> les candidats sélectionnés<br>INSCRIPTION pour les gestionnaires établissement, e<br><b>r l'épreuve</b><br>rnée par la<br>vocation | et présent dans l'espace du candid | dat (s'il a un comete CYLADE OPEU<br>DUI<br>1 O O O O O O O O O O O O O O O O O O O | ve<br>en |
| ✓ Salle                                                                                                    |                                                                                                  |                                                                                                    |                                    | - lesell                                                                            |          |
| <ul> <li>Ajout de la mention « Annule et Remplace</li> <li>Délai de présentation avant le début de l'épreux</li> </ul>                                                                                                    | »<br>e (en min) 30                                                                               | ]                                                                                                    |                                    | tablise                                                                             |          |
|                                                                                                    |                                                                                                  |                                                                                                    |                                    | Générer Afficher le comp                                                            | te rendu |

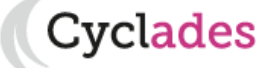

### 7.2. Editer des convocations par épreuve

| F<br>C | our visualiser les convoc          | cations générées, <b>allez</b>                                                              | dans le menu « ORGANISATION > Docu                                                             | ments Générés >                                     |
|--------|------------------------------------|---------------------------------------------------------------------------------------------|------------------------------------------------------------------------------------------------|-----------------------------------------------------|
| 6      | Convocation d'un<br>élève          |                                                                                             |                                                                                                |                                                     |
|        |                                    |                                                                                             | Données de test                                                                                |                                                     |
| B      | Convocation d'un<br>autre candidat | ACADÉMIE<br>D'AIX                                                                           | CONVOCATION PAR EPREUVE<br>CERTIFICAT DE FORMATION GÉNÉRALE                                    | N° candidat : (0)1849011599<br>Inscription n° : 002 |
|        |                                    | MARSEILLE                                                                                   | Version 1 du 04/12/2018 à 16:45                                                                | Session : JUIN 2019                                 |
|        | Convocations en<br>masse           | CLG MAUZAN<br>35 AVENUE CDT DUMONT<br>110<br>05000 GAP                                      | MONSIEUR BERNARD EE<br>13 RUE DU 14 JUILLET<br>59113 SECLIN                                    | D Clément Jules Sylvain                             |
|        | Exemple pour<br>un candidat        | Né le : 01/08/2003<br>Identifiant National (INE) : 902222<br>Etablissement : CLG MAUZAN - G | 559HG<br>AP (0050025A) - Public                                                                |                                                     |
|        |                                    | Division de classe : 3 E                                                                    |                                                                                                |                                                     |
|        |                                    | Veuillez vous présenter <u>30</u> muni (e) de cette convocatio                              | minutes avant le début de chaque épreuve, aux lieux, dates<br>on et de votre pièce d'identité. | et horaires indiqués ci-dessous,                    |
|        |                                    | CLG MALIZAN Drivered                                                                        |                                                                                                |                                                     |
|        |                                    |                                                                                             | Tue de lesi 05200 ANGELLE                                                                      | Sollo - 201 (2/Drinsipal)                           |

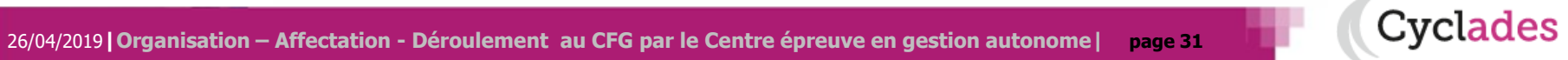

- 1. Où en sommes nous ?
- 2. Paramétrer mon établissement
- 3. Créer des groupes d'élèves
- 4. Affecter par commission examinateur
- 5. Affecter les élèves
- 6. Editer des listes, des statistiques
- 7. Editer les convocations
- 8. Editer les documents pour le déroulement des épreuves
- 9. Voir les documents générés
- 10. Infos pratiques

Cyclades

26/04/2019 | Organisation – Affectation - Déroulement au CFG par le Centre épreuve en gestion autonome | page 32

Sommaire

#### 8. Editer des documents pour le déroulement des épreuves

Le menu « **ORGANISATION > Génération de documents** » permet d'éditer les documents nécessaires au déroulement des épreuves dans votre centre :

- Liste d'émargement
- Procès Verbal de séance
- Liste d'appel
- Liste d'affichage
- Etiquette de table

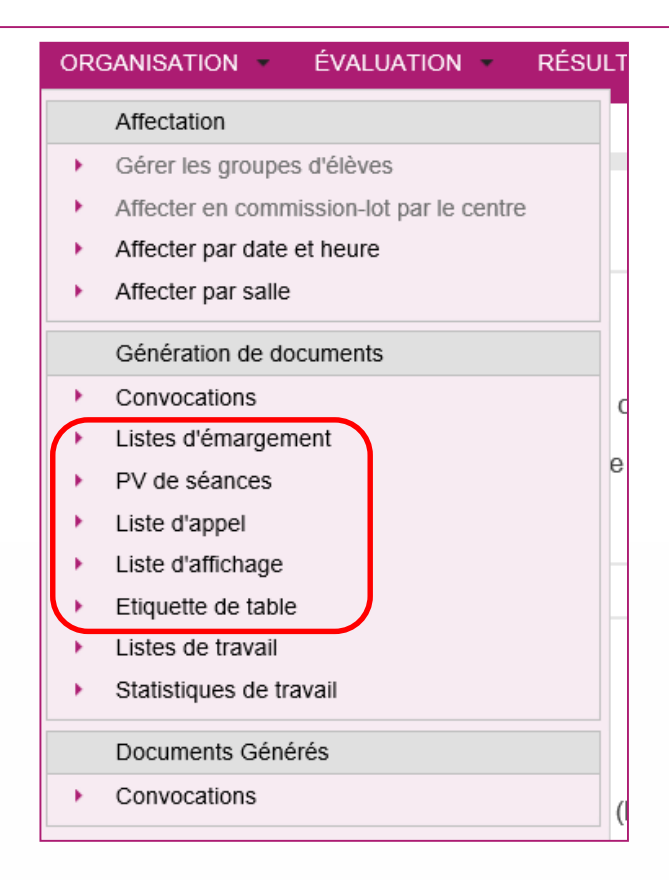

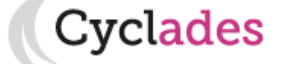

#### 8.1 Editer des documents pour le déroulement des épreuves

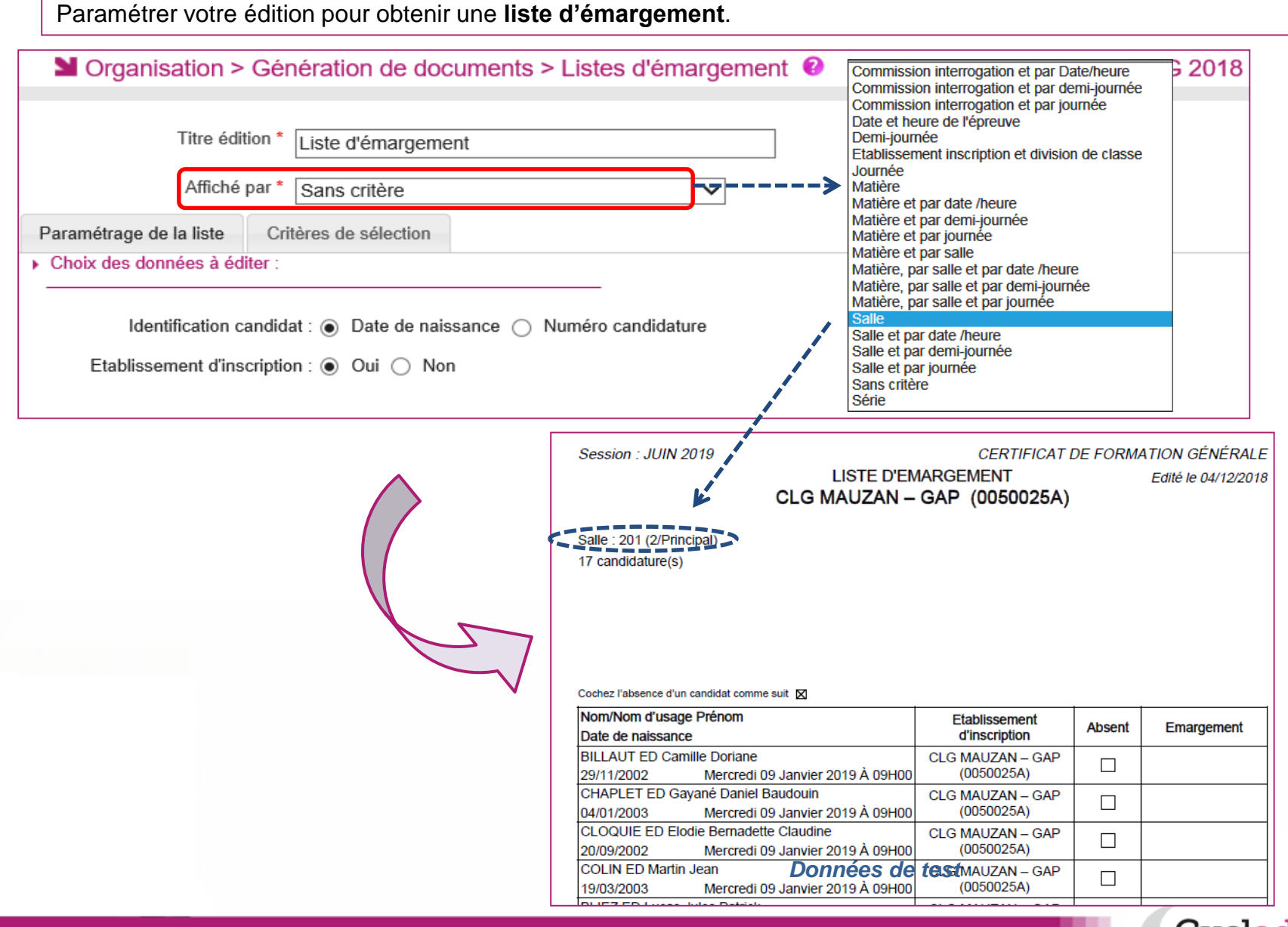

26/04/2019 | Organisation – Affectation - Déroulement au CFG par le Centre épreuve en gestion autonome | page 34

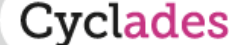

### 8.2 Editer des documents pour le déroulement des épreuves

Paramétrer votre édition pour obtenir un Procès Verbal de séance.

| Organisation > Génération de documents > PV de séances                              | CFG - DECEMBRE 2018 - ACADÉMIE DE BORDEAUX |
|-------------------------------------------------------------------------------------|--------------------------------------------|
| Titre édition * PV de séance<br>Affiché par * Sans critère<br>Critères de sélection | ]                                          |

|   | Session : JUIN 2019             |                            | 0050025A - CLG MAUZAN - GAP |
|---|---------------------------------|----------------------------|-----------------------------|
|   | des documents pour              | PV DE SEANCE               | Edité le 04/12/2018         |
|   |                                 | CLG MAUZAN – GAP (00       | 50025A)                     |
|   | Salle : 201 (2/Principal)       |                            |                             |
|   | Date et neure epreuve : Mercreo | 11 09 Janvier 2019 A 09H00 |                             |
|   | Nombre de candidats : 4         |                            |                             |
|   | Nombre de présents :            |                            |                             |
| 4 | Nombre d'absents :              |                            |                             |
|   | Surveillants :                  |                            |                             |
|   | Nom :                           | :                          | Signature :                 |
|   | Nom :                           | :                          | Signature :                 |
|   | Observations :                  |                            |                             |

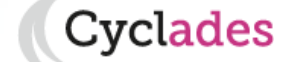

#### 8.3 Editer des documents pour le déroulement des épreuves

#### Menu **ORGANISATION > Génération de documents > Liste d'appel** Paramétrer votre édition pour obtenir une **Liste d'appel**.

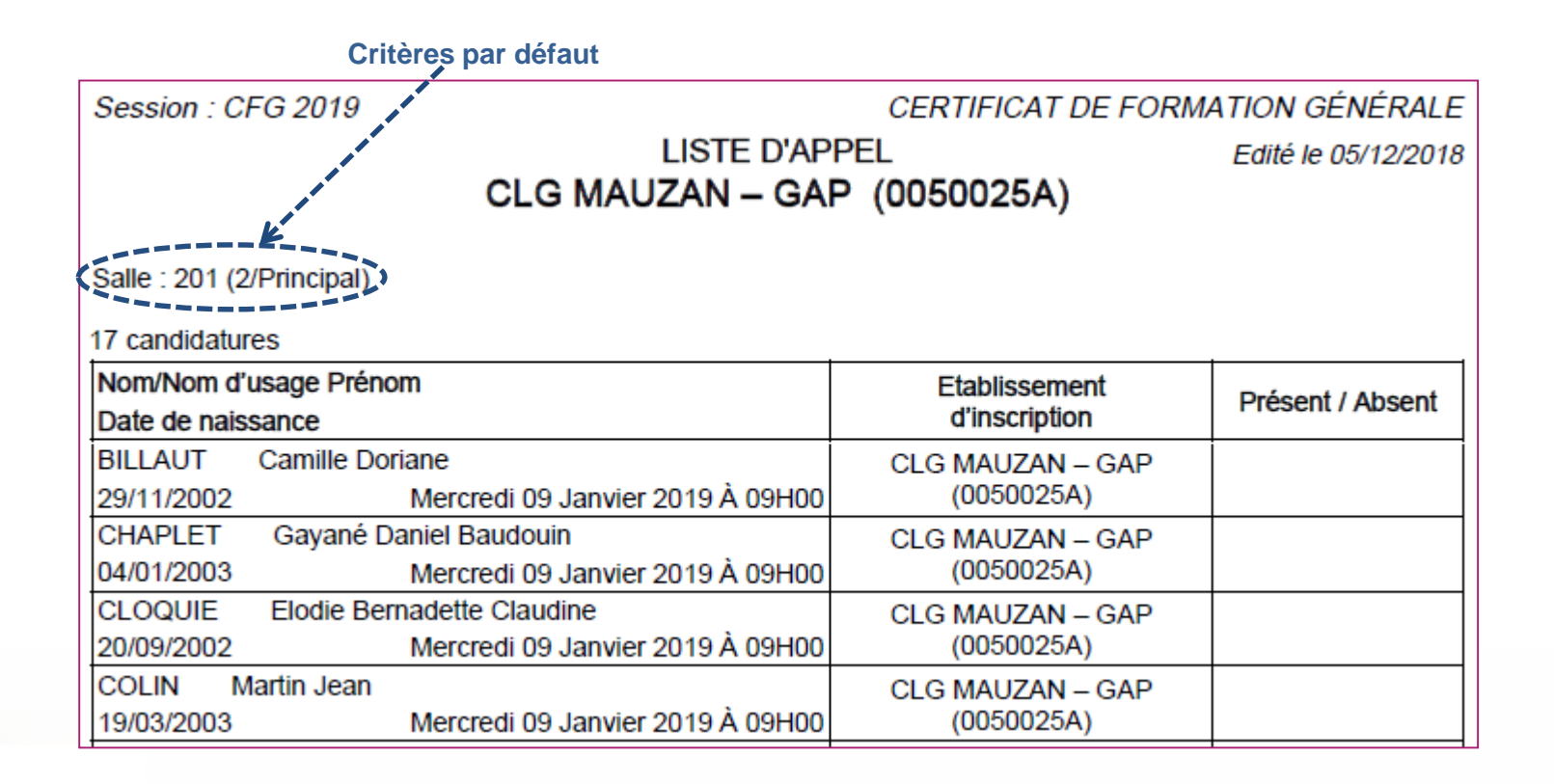

Données de test

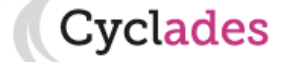

#### 8.4 Editer des documents pour le déroulement des épreuves

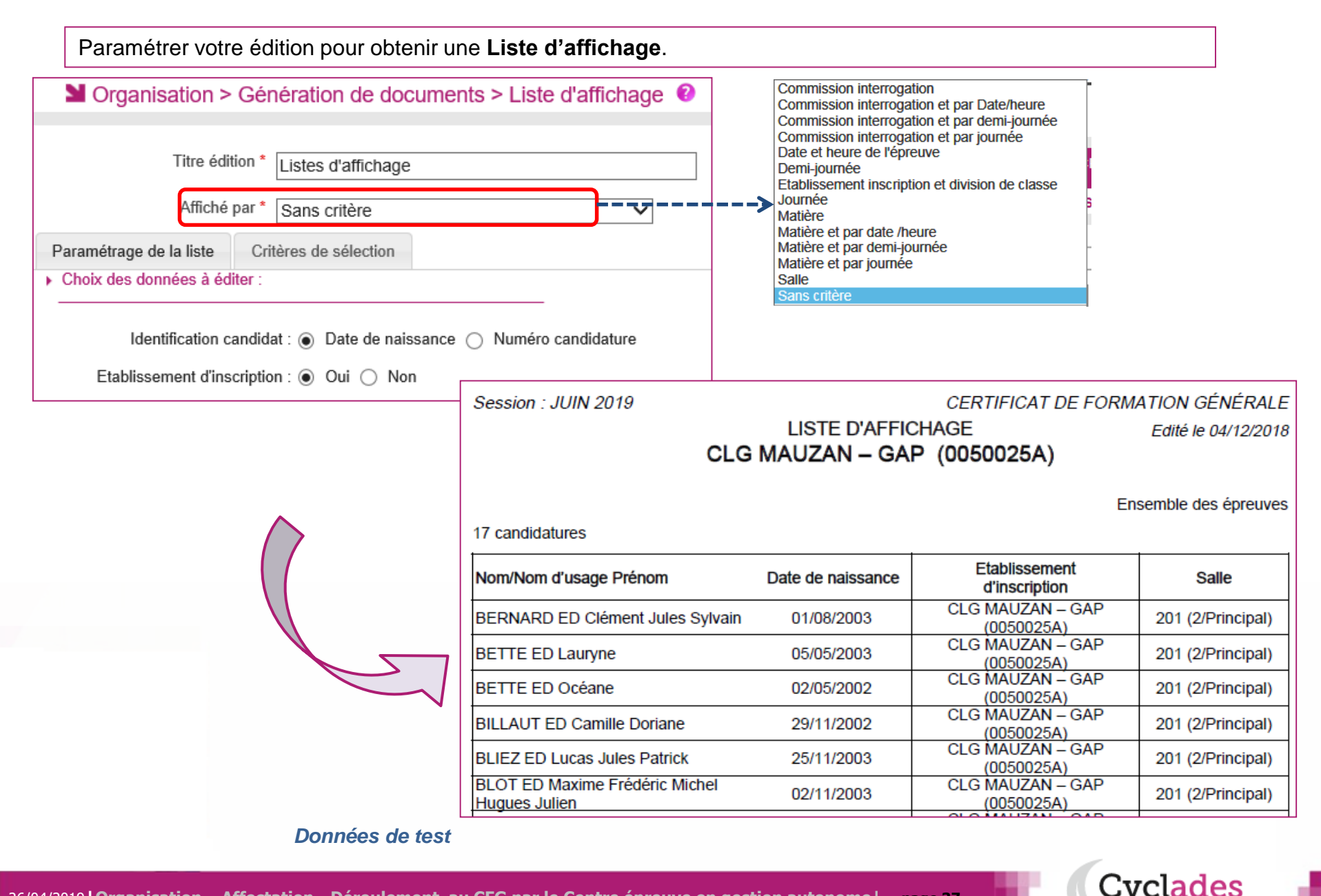

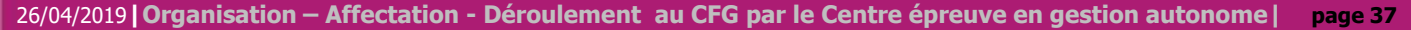

#### 8.5 Editer des documents pour le déroulement des épreuves

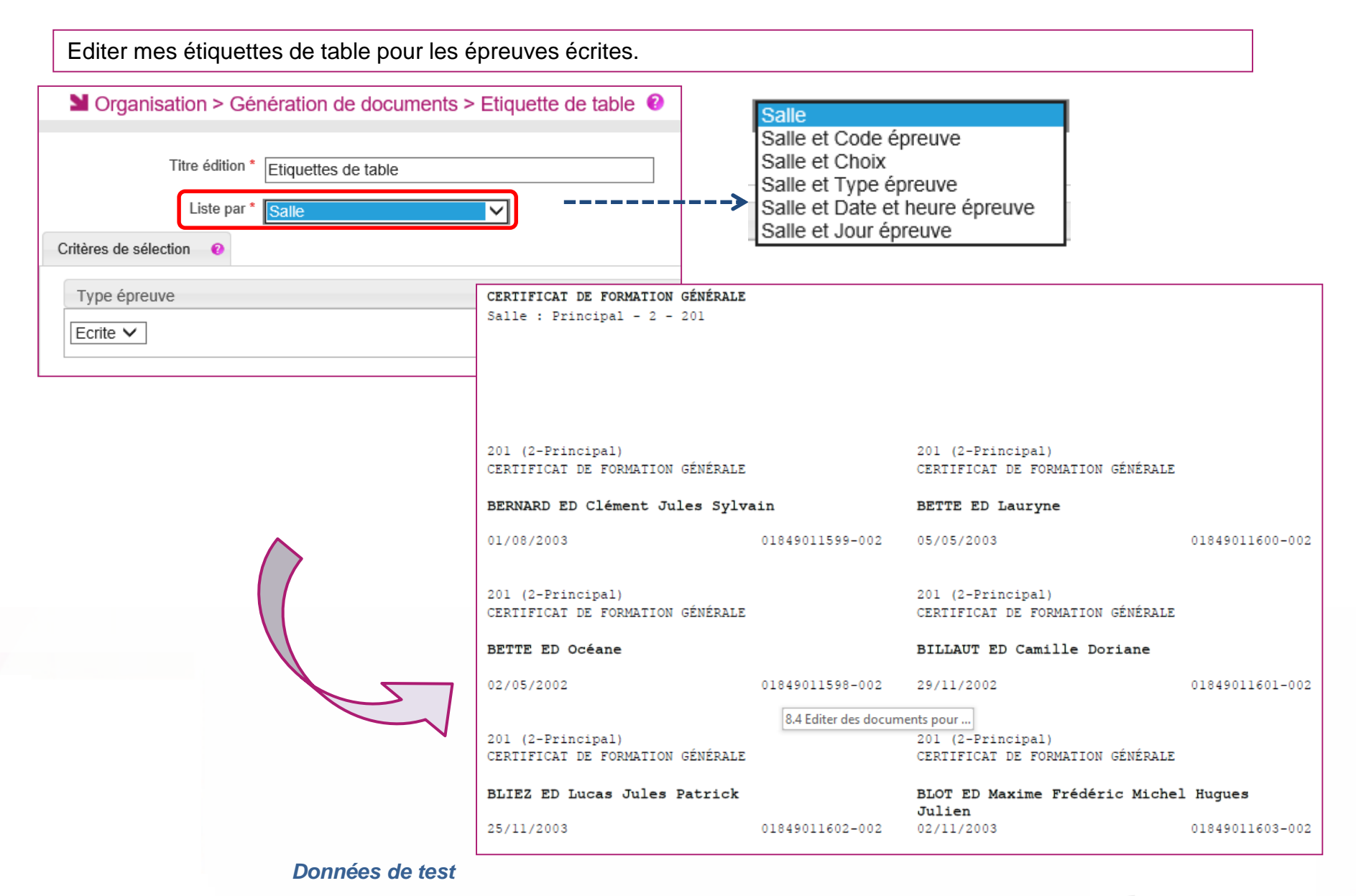

26/04/2019 Organisation – Affectation - Déroulement au CFG par le Centre épreuve en gestion autonome | page 38

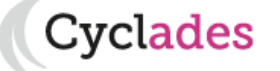

- 1. Où en sommes nous ?
- 2. Paramétrer mon établissement
- 3. Créer des groupes d'élèves
- 4. Affecter par commission examinateur
- 5. Affecter les élèves
- 6. Editer des listes, des statistiques
- 7. Editer les convocations
- 8. Editer les documents pour le déroulement des épreuves
- 9. Voir les documents générés
- 10. Infos pratiques

Cyclades

## 9. Voir les documents générés

Le menu « **ORGANISATION > Documents générés** » permet d'accéder et d'imprimer aux convocations des candidats passant leurs épreuves dans ce centre. **Ces documents ont été générés par le service examen ou par vos soins,** et sont **en visibilité du centre épreuve** pour l'aider dans sa gestion.

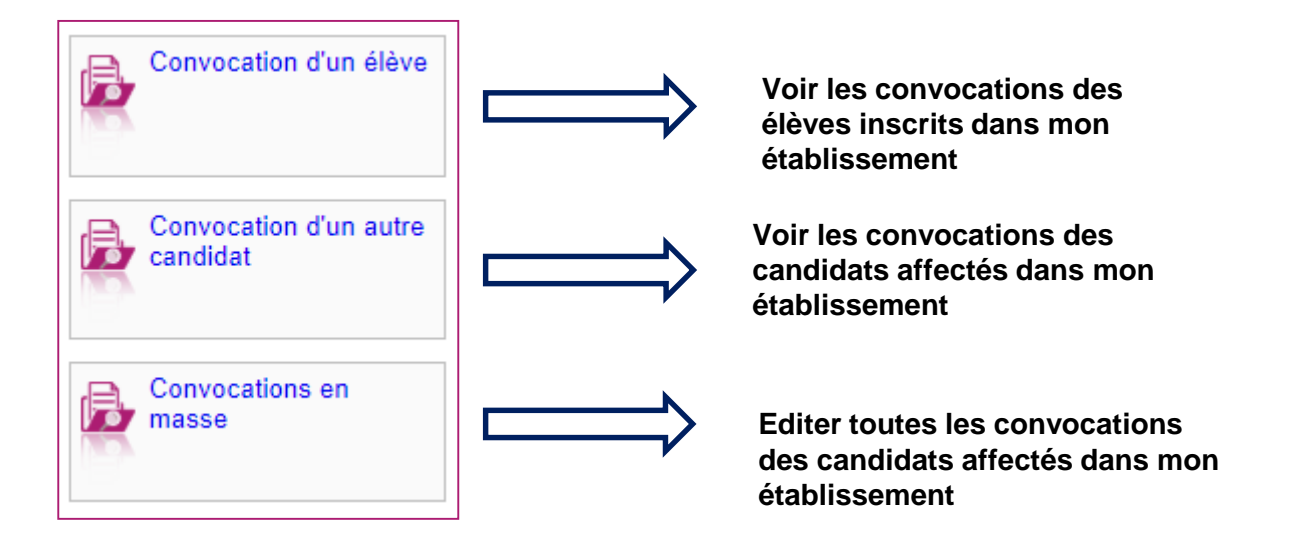

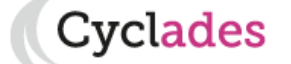

## 9. Voir les documents générés

Cyclades

#### Voir les convocations produites par le service examen depuis le portail GESTIONNAIRE.

Le gestionnaire examen peut en effet éditer ce document à la place du centre épreuve, document qui est ensuite mis en visibilité du centre épreuve, via cette activité, pour les candidats affectés dans ce centre.

#### Image: Section Section Sect

|   |                                 | Recherche                |                                                                                                    |                                                                                                    |                                                                            |
|---|---------------------------------|--------------------------|----------------------------------------------------------------------------------------------------|----------------------------------------------------------------------------------------------------|----------------------------------------------------------------------------|
|   | Convocation d'un<br>élève       | Etat                     |                                                                                                    |                                                                                                    |                                                                            |
| Þ | Convocation d'un autre candidat | Division de classe       | ACADÉMIE<br>D'AIX<br>MARSEILLE                                                                                              | CONVOCATION PAR EPREUVE<br>CERTIFICAT DE FORMATION GÉNÉRALE<br>Version 1 du 04/12/2018 à 16:45                                                                                          | N* candidat : (0)1849011599<br>Inscription n* : 002<br>Session : JUIN 2019 |
| R | Convocations en<br>masse        | Nom de famille           | CLG MAUZAN<br>35 AVENUE CDT DUMONT<br>110<br>05000 GAP                                                                      | MONSIEUR BERNARD ED C<br>13 RUE DU 14 JUILLET<br>59113 SECLIN                                                                                                    | lément Jules Sylvain                                                       |
|   |                                 |                          | Né le : 01/08/2003<br>Identifiant National (INE) : 90222<br>Etablissement : CLG MAUZAN -<br>Division de classe : 3 E        | 2559HG<br>GAP (0050025A) - Public                                                                                                    |                                                                            |
|   | ll vous ost p                   |                          | Veuillez vous présenter <u>3(</u><br>muni (e) de cette convoca<br><u>NB : Pensez à apporter le</u><br>CLG MAUZAN - Principa | ) minutes avant le début de chaque épreuve, aux lieux, dates et<br>tion et de votre pièce d'identité.<br>dossier que vous avez éventuellement préparé.<br>I - rue de test 05260 ANCELLE | horaires indiqués ci-dessous,                                              |
|   | mettre des o<br>recherche de    | critères de<br>candidats | Entretien avec le jury                                                                                                    | Le lundi 21 janvier 2019 à 09:00                                                                                                    | Salle : 201 (2/Principal) Données de tes                                   |

- 1. Où en sommes nous ?
- 2. Paramétrer mon établissement
- 3. Créer des groupes d'élèves
- 4. Affecter par commission examinateur
- 5. Affecter les élèves
- 6. Editer des listes, des statistiques
- 7. Editer les convocations
- 8. Editer les documents pour le déroulement des épreuves
- 9. Voir les documents générés

## 10. Infos pratiques

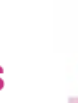

Sommaire

## Aides et supports à votre disposition

vclades

Vous avez besoin d'aide ?

Nous mettons à votre disposition des aides et des supports vous permettant de mieux vous familiariser et de comprendre comment utiliser Cyclades.

 Aide en ligne
 Vous pouvez accéder à l'aide en ligne de l'application.

 Deux types d'aides sont disponibles :
 Deux types d'aides sont disponibles :

 Une aide contextuelle selon l'écran dans lequel vous vous situez et des tutoriels vidéos sont également accessibles par l'aide globale.
 Vous pouvez accéder, à l'aide du sommaire, à toutes les aides disponibles pour CYCLADES.

Sommaire index extended in the index extended in the

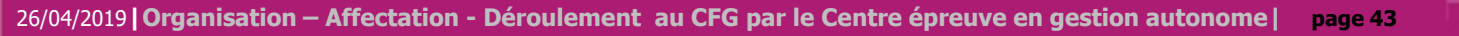

## Aides et supports à votre disposition

Vous avez besoin d'aide ?

Nous mettons à votre disposition des aides et des supports vous permettant de mieux vous familiariser et de comprendre comment utiliser Cyclades.

Aide en ligne

Vous pouvez accéder à l'aide en ligne de l'application.

Deux types d'aides sont disponibles :

Une aide contextuelle selon l'écran dans lequel vous vous situez et une aide globale, compilation de toutes les aides disponibles.

| MON ÉTABLIS                  | sement - réglementation - inscription - organisation - évaluation - résultats                                                                                                    |
|------------------------------|----------------------------------------------------------------------------------------------------|
| Crganisation > Gé            | enération de documents Elistes d'émargement                                                                                                    |
| Titre édition <u>:</u>       | Liste d'émargement                                                                                                    |
| Affiché par                  | EDITER_LISTES_DEROULEMENT - Google Chrome                                                                                                    |
| Paramétrage de la liste C    | Non sécurisé   dvp17.in.ac-rennes.fr/cycetablissementccy1/aide/CFG/DEROULEMENT/EDITER_LES_LISTES/EDITER_L                                                                                |
| Choix des données à éditer : | Su Éditer des listes de déroulement                                                                                                    |
| Identif                      | Pré-requis :                                                                                                    |
| Etablissem                   | e<br>Les candidats ont été affectés dans ce centre <i>épreuve</i> et affectés en <i>salle</i> de déroulement. L'organisation des ép<br>totalement déléguée au centre.                    |
|                              | Description de l'activité :                                                                                                    |
|                              | Cette <i>activité</i> permet d'éditer les informations relatives au déroulement des épreuves des candidats.<br>Les éditions suivantes peuvent être générées à partir de cette activité : |
| 2                            | - Liste d'emargement<br>- Procès verbal de séance                                                                                                    |
| ſ                            | - Liste d'appel                                                                                                    |
|                              | - Liste d'affichage                                                                                                    |

L'aide contextuelle fournit des explications et des précisions sur votre acte de gestion en cours.

Elle est disponible via le?

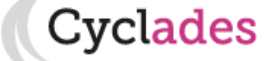

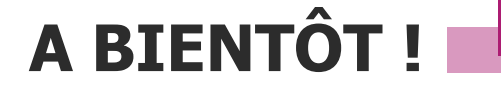

Vous venez de suivre le support de préparation aux étapes d'organisation – affectation – déroulement des épreuves.

Ce support sera décliné pour chaque grande étape de gestion.

Rendez-vous au prochain jalon !

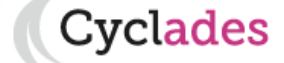